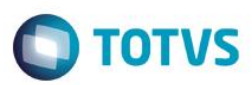

# Integração E-Commerce CiaShop

| Produto   | <sup>:</sup> Microsiga Protheus® - Controle de Lojas – Versão 12 |                    |   |          |
|-----------|------------------------------------------------------------------|--------------------|---|----------|
| Requisito | : PCREQ-3846                                                     | Data da publicação | : | 08/09/15 |
| País(es)  | : Brasil                                                         | Banco(s) de Dados  | : | Todos    |

### Importante

• Esta melhoria está disponível a partir do Release Versão 12.

Disponibilizada a Integração do Microsiga Protheus® com o E-commerce da CiaShop Versão RTM 3.23, que permite a automatização dos processos de importação de cadastros de clientes e pedidos realizados no site para o ERP e exportação dos produtos e todos os cadastros relacionados ao Microsiga Protheus® para o E-Commerce da CiaShop.

Os processos do E-commerce CiaShop integrados com o módulo Controle de Lojas (SIGALOJA) são:

- Tabelas de Preço (OMSA010).
- Administradora Financeira (MATA070).
- Venda Assistida (LOJA701).
- Contas a Receber da Venda (FINA040).
- Contas a Pagar da Taxa Administrativa (FINA050).
- Baixa de Títulos (FINA070).
- Cancelamento de NF/Orc (LOJA140).
- Liberação Créd/Estoque (MATA456).
- Devolução (LOJA720).
- Tabela de Preços Variante (LOJA900F).
- Cancelamento de Boletos (LOJA907).

O fluxo da exportação é realizado da seguinte forma:

- Os cadastros são realizados no ERP.
- Os serviços de controle executam a verificação da base de dados para identificar registros que precisam ser exportados ao site, considerando os incluídos e alterados desde a última exportação.
- As operações no site E-Commerce são executadas através dos métodos disponibilizados pela CiaShop.

e de prop

da TOTVS. Todos os direi

6

TOTVS

# **Boletim Técnico**

- Permite acessar os serviços de exportação ou de acompanhamento de execução pelo Schedule que são acessadas pelo Monitor de Serviços CiaShop (LOJA906).
- Para toda ocorrência de exportação é gerado um registro na tabela de Log de exportação para futura visualização.

### Importante

O fluxo de importação é realizado da mesma forma que o fluxo de exportação.

### Processos Integrados do Protheus® para o E-Commerce CiaShop:

- Categorias/Departamentos (Amarração com produtos):
  - As Categorias no **Protheus**® são definidas como departamentos.
  - A categoria tem o objetivo de classificar os produtos facilitando a navegação dos clientes no site.
  - Possui uma estrutura hierárquica no conceito de pai-filho.
  - Um produto pode estar amarrado a mais de uma categoria.

Exemplo: o produto Bermuda pode estar vinculado às categorias Esporte->Futebol->Bermuda e Masculino->Bermuda.

- Uma categoria filha pode estar associada a apenas um pai.
- O Protheus® envia ao site as categorias e as respectivas amarrações com os produtos.
- Produtos (pai e filho/variantes):
  - Os produtos representam as mercadorias comercializadas na loja virtual, sendo que alguns podem utilizar o conceito de SKU (definido no E-Commerce CiaShop como variante), ou seja, são variações de características de um mesmo produto (grade).
  - Os produtos-filhos representam as variações do produto-pai, principalmente no que se refere a tamanho e cor. No Protheus®, é utilizada a grade para atender a esta necessidade. Para enviar ao site, o produto pai que é um produto final também, deve estar associado ao produto filho através de arquivo e interface de cadastro.
- Estoque:
  - O Protheus® envia ao site a quantidade de itens no estoque, considerando apenas o saldo atual em conjunto com o preço de Venda cadastrado na Tabela E-Commerce.

### Importante

Na etapa de implantação, sugerimos que o processo cadastral seja realizado por etapas. Para isso, verifique se os cadastros predecessores foram integrados com sucesso.

**Exemplo**: Antes de realizar o cadastro de relacionamento **Produto** x **Categoria**, verifique se o **Produto** e a **Categoria** foram enviados com sucesso para o E-Commerce.

### Processos Integrados do site do E-commerce CiaShop para o Protheus®:

- Clientes.
- Pedidos.

Este

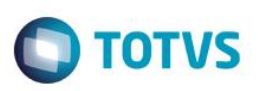

Disponibilização de novas rotinas no Microsiga Protheus® para Integração com E-Commerce CiaShop:

- Monitor de Serviços CiaShop (LOJA906):
  - Visualiza os serviços (jobs) associados ao processo de integração agendadas para execução, com seu respectivo status (Ativo/Inativo).
  - Executa as tarefas manualmente, independente do estado de agendamento.
  - Visualiza o *Log* de execução das tarefas.
  - Efetua a impressão do Relatório de Pedidos Integrados (LOJR902) que imprime a relação dos pedidos e-commerce que foram gerados pedidos no ERP.
  - Efetua a impressão do Relatório de Pedidos Não Integrados (LOJR903) que imprime a relação dos pedidos e-commerce que não foram gerados pedidos no ERP e a respectiva ocorrência de erro.

Alteração das rotinas no Microsiga Protheus® para Integração com E-commerce Ciashop:

- Grade de Produtos (Variantes) (MATA550): Ao finalizar a inclusão ou alteração da grade, é apresentada uma tela para seleção do Produto Pai, dentre os produtos criados. Ao confirmar a seleção, os demais produtos passam a ser filhos do Produto Pai e recebem o código do produto selecionado como B1\_PRODPAI.
  - **Cadastro de Produtos (LOJA110):** Exibe no grid de preços do produto, a data da exportação (data da última atualização para o site e-commerce), a sequência do registro na tabela de exportação, além dos novos campos enviados para o e-commerce:
    - Pai Ant (B0\_ECPAIANT): ao preencher este campo, é enviado o XML de exclusão do relacionamento Variante X Produto.
    - Imagem Prod (B0\_ECIMGFI): permite informar o nome do arquivo de imagem do produto-filho.
    - Descr. E-com (B0\_ECTITU): Permite efetuar a descrição do Produto-Filho.
- Cadastro de Categoria de Produtos (FATA140): Permite exibir a data da exportação (data da última atualização para o site ecommerce), a sequência do registro na tabela de exportação e se a categoria está ativa ou inativa para o E-Commerce.
- Cadastro de Complemento de Produtos (MATA180): Disponibilizou-se a pasta E-commerce com os campos específicos dos produtos que são negociados no site. Quando o campo E-commerce do produto for preenchido, a validação do preenchimento mínimo para evitar erros de exportação para o site, é acionada, além de disponibilizar a inclusão dos novos campos:
  - Descr. E-com (B5\_ECTITU): Descrição da variante associada ao produto-pai.
  - Palavra Chav (B5\_ECPCHAV): Palava-chave do produto.
  - Cubagem C3 (B5\_ECCUBAG): Cubagem do produto.
  - Data Lancam (B5\_ECDTLAN): Data de Lançamento do Produto.
  - Imagem Prod (B5\_ECIMGFI): Nome do arquivo de imagem associada ao produto-pai que consta no servidor e-commerce.
  - Apresentacao (B5\_ECAPRES): Valor do Folder Apresentação, da descrição de Produto no site.
  - Beneficio (B5\_ECBENFI): Valor do Folder Benefício da descrição de Produto no site.
  - Indicacao (B5\_ECINDIC): Valor do Folder Indicação da descrição de Produto no site.

3

Este documento é de propriedade da TOTVS. Todos os direitos reservados.

0

# **Boletim Técnico**

- Cadastro de Transportadoras (MATA050): Implementado o campo Cod. E-commerce (A4\_ECSERVI), que permite informar o código correspondente (de <-> para) ao Método de Entrega cadastrado no E-Commerce. O código vinculado ao cadastro da transportadora, deve ser o mesmo recebido pelo XML de pedido. É necessário criar um código de transportadora no Protheus® para cada código de tipo de envio configurado no site administrativo da CiaShop.
- Geração de Documento de Saída (MATA460A): Alteração da rotina de Emissão de Documento de Saída para atualizar o status do pedido para a etapa Pedido Enviado (30) nas vendas originadas do e-commerce CiaShop.

### Importante

Somente o status de **Pedido Enviado (30)** é gerado automaticamente, os demais status (**Pagamento Confirmado, Cancelado, Devolvido**) devem ser alterados manualmente através do campo **Status Ecom (C5\_STATUS).** O link de rastreio do Pedido informado no campo **EC Rastr. (C5\_RASTR)** também deve ser preenchido manualmente.

Para as formas de pagamento, cuja a baixa do título é realizada antes da emissão da **Nota** (Depósito, Boleto), é necessário emitir a **Nota Fiscal** e depois realizar a baixa do título que foi gerado pela rotina de **Emissão de Documento de Saída.** 

### Diagrama de Processos da Integração CiaShop X Protheus® Controle de Lojas

| ADMINISTRADORA<br>FINANCEIRA | CONTAS A<br>RECEBER/PAGAR |                     |
|------------------------------|---------------------------|---------------------|
| EXCLUIR<br>NF/ORC            | VENDA<br>Assistida        | BAIXA DE TÍTULOS    |
|                              |                           |                     |
| PEDIDO DE VENDA              | PEDIDO                    | STATUS DE<br>PEDIDO |

0

Ο ΤΟΤΥς

### Fluxo da Integração E-Commerce Ciashop

### Cadastros

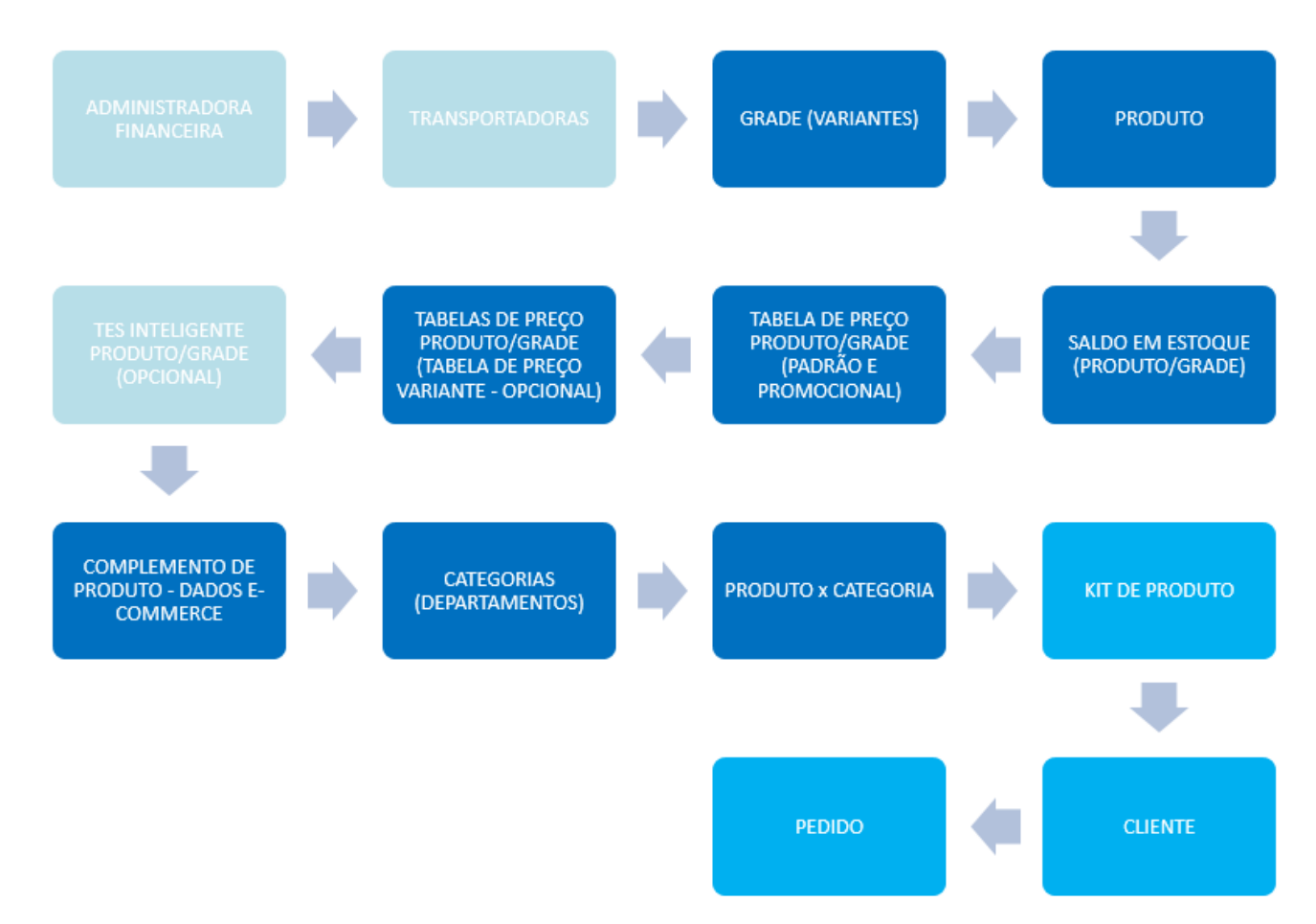

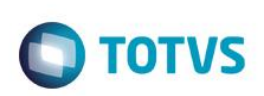

# Fluxos Integração E-Commerce CiaShop X Protheus® Controle de Lojas Venda

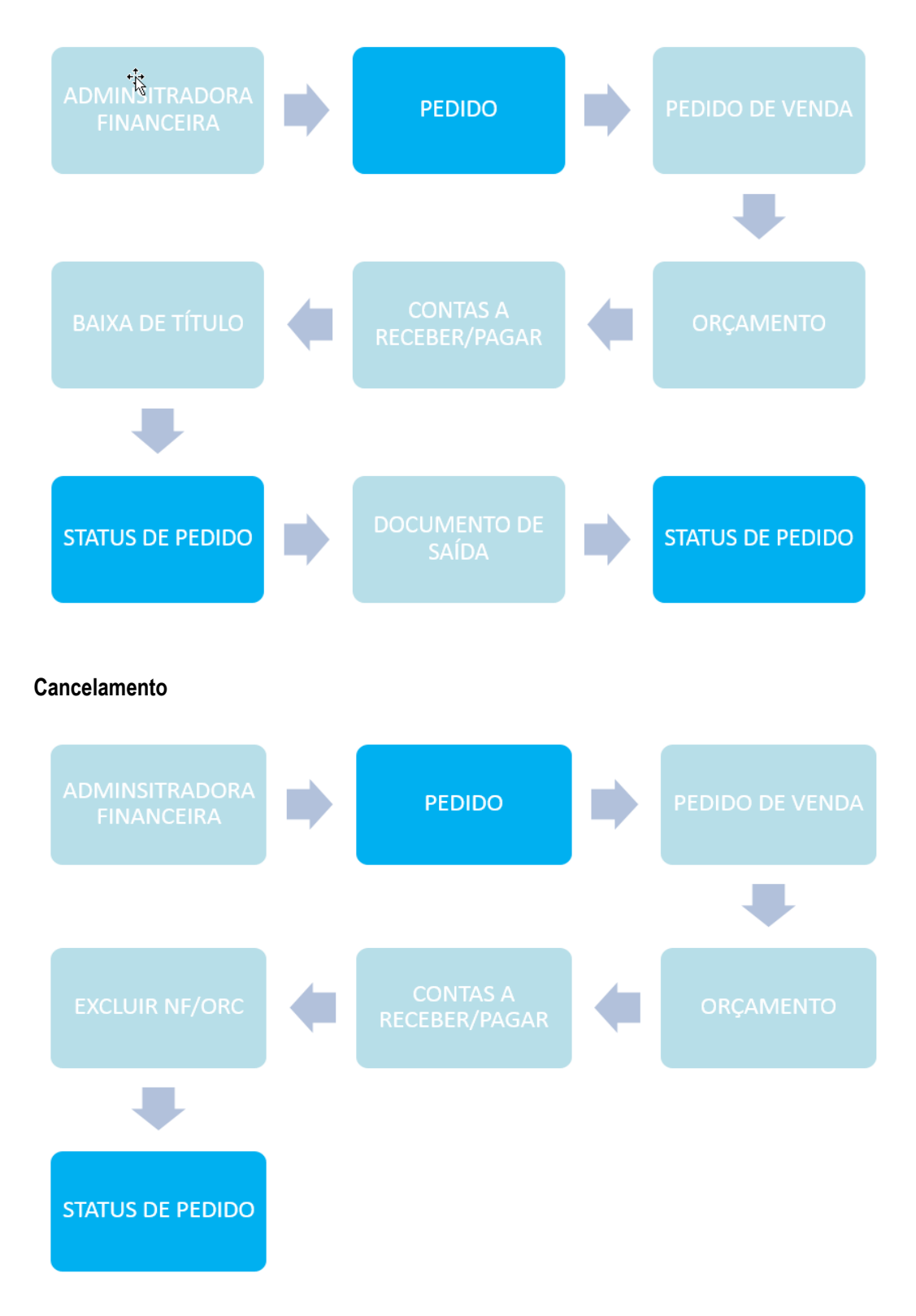

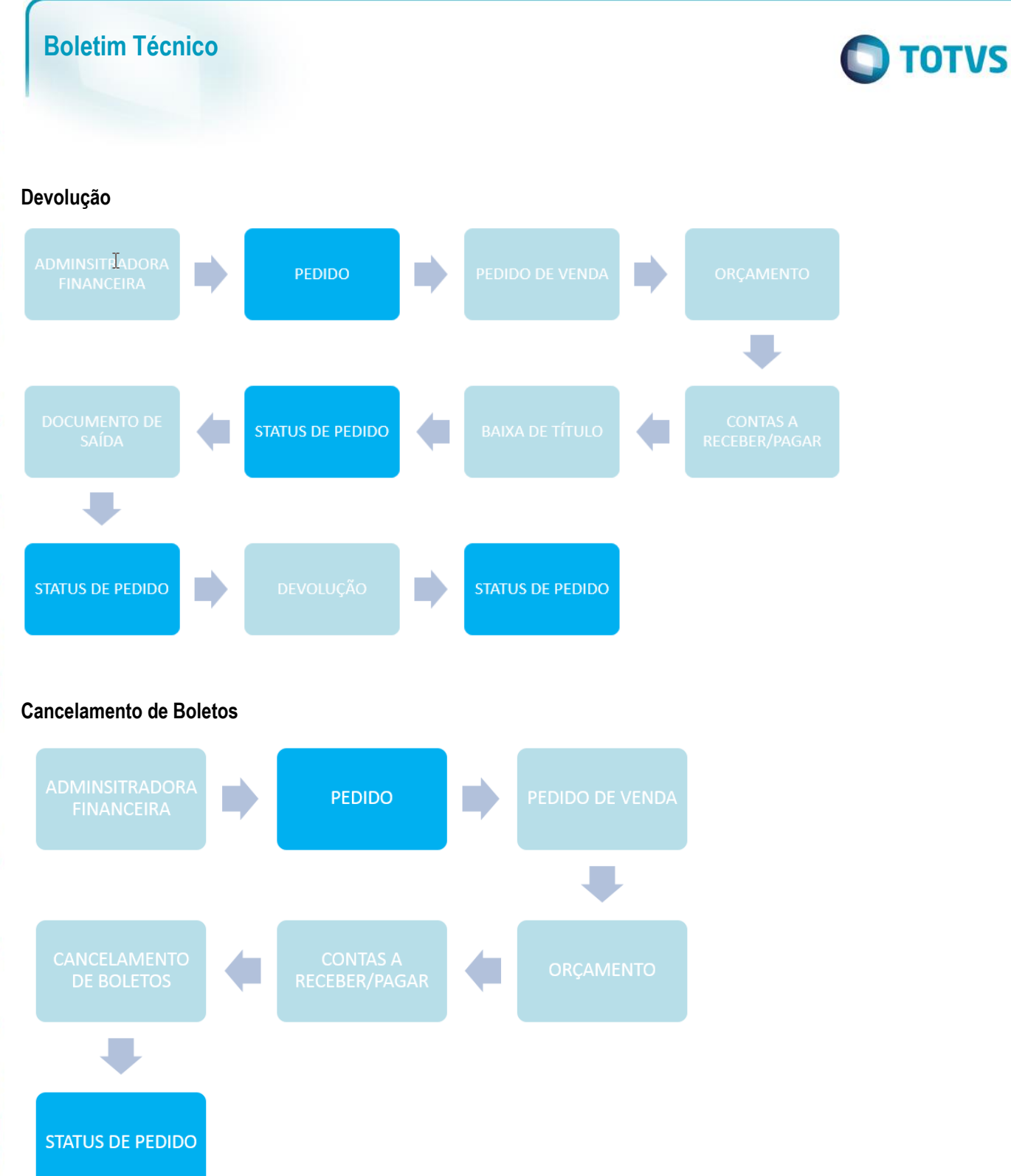

Alteração das rotinas no Microsiga Protheus® para Integração E-commerce Ciashop:

### • Tabelas de Preço (OMSA010)

Implementada a opção de envio de múltiplas tabelas de preço para e-commerce CiaShop, mediante a sinalização do campo e-commerce (DA0\_ECFLAG).

0

.

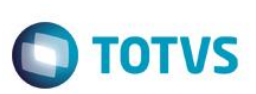

### Importante

O cadastro do cabeçalho, onde é (são) definida(s) a(s) regra(s) de utilização da tabela utilizada na venda, é realizada no **E-Commerce CiaShop**. A integração envia os produtos associados à tabela, assim como os respectivos preços. Utilize essa funcionalidade caso deseje ter uma tabela de preço diferenciada por regra. Os procedimentos para o cadastro da tabela de Preço Padrão e Promocional mantém-se inalterados.

### • Administradora Financeira (MATA070)

Obedecendo à regra do Módulo **Controle de Lojas**, a geração do títulos de **Contas a Receber** – referente à venda – e **Contas a Pagar** - referente a Taxa Administrativa, passa a ser realizada após a geração do orçamento e considera as informações contidas neste castrastro, em especial os seguintes campos:

- Cod. e-comme (AE\_ECCODIG) Este campo realiza o relacionamento entre o Método de Pagamento do ecommerce para a localização da Administradora Financeira.
- Tipo Adminis (AE\_TIPO) Forma de pagamento (SX5). As formas válidas para a Integração E-Commerce CiaShop são:
  - FI Financeira: Nesta forma de pagamento, é gerado um Pedido de Venda com bloqueio de crédito, liberado mediante o pagamento do título.
  - CC/CD- Cartão de Crédito/Débito Nesta forma de pagamento é gerado um Pedido de Venda sem bloqueio de Crédito. Nesta forma de pagamento é possível gerar um título de Contas a Pagar para a Administradora Financeira.
  - Tx. Cobrança (AE\_TAXA) Informe o valor da Taxa Administrativa, que poderá ser informada também por meio do Grid de Taxas Administrativas – para os tipos de Administradora de Cartão - Tipo CC/CD.

### • Pedidos (LOJA900A)

Implementada a venda de produtos do tipo Kit. Um produto do tipo Kit é um produto composto por outros produtos.

Por exemplo:

- Estojo de maquiagem (Kit)
  - Batom
  - Sombra
  - Lápis
- Computador (kit)
  - Monitor
  - Mouse
  - Teclado
  - CPU

A rotina de **Pedidos (LOJA900A)** identifica o produto do tipo **Kit** e realiza o lançamento dos itens que o compõem.

0

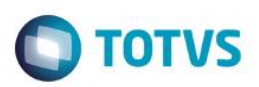

### Importante

A montagem do produto tipo **Kit** deve ser realizada no **E-commerce Ciashop**, sendo que os produtos que o compõem devem ser enviados para o site anteriormente por meio dos serviços de Integração.

### • Venda Assistida (LOJA701)

Implementada a geração do orçamento associado à venda e-commerce, de modo a oferecer suporte aos processos do módulo **Controle de Loja**, e facilitar a localização dos componentes associados à venda e-commerce, através dos campos:

- Ped Cli Ecom (L1\_PEDEC) Número do Pedido no e-commerce.
- Num. Pedido (L1\_PEDRES) Número do Pedido no ERP.
- Série (L1\_SERPED) e Nota Fiscal (L1\_DOCPED) Prefixo e Série dos Títulos Gerados (Contas a Receber e Contas a Pagar).

### Importante

A geração do código da **TES** do produto, tanto para o Orçamento(**SL1**) quanto para o **Pedido de Venda (SC5**) sofreu alterações:

- a) Caso o parâmetro MV\_LJECOMS esteja habilitado, será considerado prioritariamente o conteúdo do novo parâmetro MV\_LJECOMR (código da TES para geração dos itens vendidos no site) que poderá ser macro executado, caso o mesmo possua o prefixo &.
- b) No caso do parâmetro MV\_LJECOMR retornar em branco ou o parâmetro MV\_LJECOMS estiver desabilitado, será utilizada a função MaTESInt .
- c) Caso a **MaTESInt** retorne o valor em branco, será considerado o conteúdo do campo **TES Padrao (B1\_TS)** e, caso este esteja em branco, o parâmetro **MV\_TESSAI**.

### Contas a Receber da Venda (FINA040)

Implementada a geração do títulos de **Contas a Receber** antes da emissão da **Nota Fiscal de Venda**, referente á venda e-commerce.

### Importante

Para que não haja duplicidade de movimentação financeira, a **TES** associada à venda do item, não deve gerar financeiro.

### Contas a Pagar da Taxa Administrativa (FINA050)

Assim, como o título de **Contas a Receber**, a geração do títulos de **Contas a Pagar** referente a taxa administrativa, é realizada antes da emissão da Nota Fiscal de Venda..

### Importante

A geração de **Contas a Pagar**, referente à taxa Administrativa, obedece ás parametrizações do Módulo **Controle de Lojas.** Não é necessária a ativação do *Job* de **Integração ERP (LjGrvBatch).** 

ste documento é de propriedade da TOTVS. Todos os direitos reservados.

.

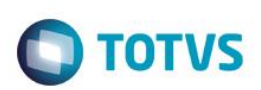

### • Baixa de Títulos (FINA070)

Implementada a liberação automática de Crédito/Estoque (MATA456) do Pedido, mediante o processamento da baixa do título associado ao orçamento do e-commerce CiaShop com a forma de pagamento - Campo FormPgto (L1\_FORMPG) - tipo FI – Financiado. O status do orçamento é enviado como Pagamento Confirmado (10) através do serviço Status de Pedido (LOJA900E).

### • Cancelamento de NF/Orc (LOJA140)

Implementado o cancelamento de **Orçamentos** associado à venda no **e-commerce CiaShop**. O status do orçamento é enviado como **Cancelado (90)** através do serviço **Status de Pedido (LOJA900E)**.

• Liberação Créd/Estoque (MATA456)

Implementado o bloqueio da liberação manual de **Crédito/Estoque**, caso o pedido esteja associado à um orçamento do ecommerce CiaShop de uma venda com a forma de **tipo FI – Financiado**.

Documento de saída (MATA461), - Atualiza o número do título gerado na tabela de Notas Fiscais de Saída – Campos Número F2\_DUPL e o prefixo F2\_PREFIXO, além de gravar no orçamento associado ao Pedido o Número da Nota Fiscal (L1\_DOC) e série da Nota Fiscal (L1\_SERIE).

### • Devolução (LOJA720)

Implementado a **Devolução de Vendas**, realizadas no **e-commerce CiaShop**. O status do orçamento é enviado como **Devolvido (91)** através do serviço **Status de Pedido (LOJA900E)**.

### Importante

O controle dos **Créditos** gerados pela operação de **Devolução** não estão integrados. Este processo deve ser gerenciado nos dois ambientes (**ERP** e e-commerce).

Disponibilização das novas rotinas no Microsiga Protheus® para Integração com E-Commerce CiaShop:

 Tabela de Preço Variante (LOJA900F)
Implementado o serviço Tabela de Preço Variante (LOJA900F) que realiza o envio das tabelas de preços sinalizadas para Integração e-commerce Ciashop.

### Importante

Neste serviço, são enviados os produtos que compõem a **Tabela de Preço**, sendo que o cadastro do cabeçalho, deve ser feito na plataforma, antes da execução da integração.

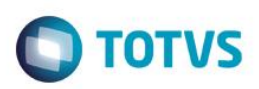

### • Cancelamento de Boletos (LOJA907)

Implementado o Cancelamento de Orçamentos do tipo FI – Financiado, que estão vencidos e são referentes à vendas e-commerce CiaShop. Assim como a rotina Cancelamento de NF/Orc (LOJA140), o status do orçamento é enviado como Cancelado (90) através do serviço Status de Pedido (LOJA900E).

### 1. Criação de Tabela no arquivo SX2 – Tabelas:

| Chave | Nome                           | Modo          | PYME |
|-------|--------------------------------|---------------|------|
| MGM   | EC CIASHOP RESULT SINCRONIZACA | Compartilhado |      |
|       |                                |               |      |
| Chave | Nome                           | Modo          | PYME |
| MGN   | EC CIASHOP LOG SINCR PRODUTOS  | Compartilhado |      |
| Chave | Nome                           | Modo          | PYME |
| MGO   | EC CIASHOP LOG SINCR CATEGORIA | Compartilhado |      |
|       |                                |               |      |
| Chave | Nome                           | Modo          | PYME |
| MGP   | EC CIASHOP LOG SINCR CAT X PRD | Compartilhado |      |
|       |                                |               |      |
| Chave | Nome                           | Modo          | PYME |
| MGQ   | EC CIASHOP LOG SINCR CARACTERI | Compartilhado |      |
|       |                                |               |      |
| Chave | Nome                           | Modo          | PYME |
| MGR   | EC CIASHOP LOG SINCR ESTOQUE   | Compartilhado |      |
|       |                                |               |      |
| Chave | Nome                           | Modo          | PYME |
| MGS   | EC CIASHOP LOG SINCR COMPRADOR | Compartilhado |      |
|       |                                |               |      |
| Chave | Nome                           | Modo          | PYME |

0

0

6

MGU

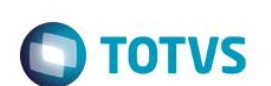

| Chave | Nome | Modo          | PYME |
|-------|------|---------------|------|
| MOT   |      | Compartinado  |      |
| MOT   |      | Compartilhada |      |
|       |      |               |      |

Compartilhado

EC CIASHOP LOG SINCR PEDIDOS

| Chave | Nome       | Modo          | UNICO                                 |
|-------|------------|---------------|---------------------------------------|
| MGV   | EC CIASHOP | Compartilhado | MGV_FILIAL+MGV_METODO+STR(MGV_PARCEL) |
|       | METODOS    |               |                                       |
|       | PAGAMENTO  |               |                                       |

| Chave | Nome                           | Modo          | ΡΥΜΕ |
|-------|--------------------------------|---------------|------|
| MGY   | EC CIASHOP LOG SINC T PREC VAR | Compartilhado |      |

### 2. Criação de Campos no arquivo SX3 – Campos:

### • Tabela MGM - Ec Ciashop Result Sincronizada:

| Campo       | MGM_FILIAL                              |
|-------------|-----------------------------------------|
| Тіро        | Caracter                                |
| Tamanho     | 8                                       |
| Decimal     | 0                                       |
| Formato     | @!                                      |
| Título      | Filial                                  |
| Descrição   | Filial do Sistema                       |
| Usado       | Não                                     |
| Obrigatório | Não                                     |
| Browse      | Não                                     |
| Contexto    | Real                                    |
| Propriedade | Alterar                                 |
| Help        | Informar o Código da Filial do Sistema. |

| Campo   | MGM_SERVIC |
|---------|------------|
| Тіро    | Caracter   |
| Tamanho | 10         |

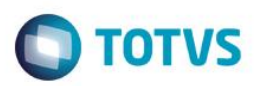

| Decimal       | 0                                      |
|---------------|----------------------------------------|
| Formato       | @!                                     |
| Título        | Serviço                                |
| Descrição     | Serviço                                |
| Usado         | Sim                                    |
| Obrigatório   | Não                                    |
| Browse        | Sim                                    |
| Contexto      | Real                                   |
| Propriedade   | Visualizar                             |
| Help de Campo | Informar o código da rotina executada. |

| Campo         | MGM_SEQ                                     |
|---------------|---------------------------------------------|
| Тіро          | Caracter                                    |
| Tamanho       | 10                                          |
| Decimal       | 0                                           |
| Formato       | @!                                          |
| Título        | Sequência                                   |
| Descrição     | Sequência                                   |
| Usado         | Sim                                         |
| Obrigatório   | Não                                         |
| Browse        | Sim                                         |
| Contexto      | Real                                        |
| Propriedade   | Visualizar                                  |
| Help de Campo | Informar a sequência de execução da rotina. |

| Campo     | MGM_DATA |
|-----------|----------|
| Тіро      | Data     |
| Tamanho   | 8        |
| Decimal   | 0        |
| Título    | Data     |
| Descrição | Data     |
| Usado     | Sim      |

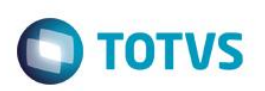

| Obrigatório   | Não                                    |
|---------------|----------------------------------------|
| Browse        | Sim                                    |
| Contexto      | Real                                   |
| Propriedade   | Visualizar                             |
| Help de Campo | Informar a data de execução da rotina. |

| Campo         | MGM_HORAIN                                     |
|---------------|------------------------------------------------|
| Тіро          | Caracter                                       |
| Tamanho       | 8                                              |
| Decimal       | 0                                              |
| Formato       | 99:99:99                                       |
| Título        | Hora Inicial                                   |
| Descrição     | Hora Inicial                                   |
| Usado         | Sim                                            |
| Obrigatório   | Não                                            |
| Browse        | Sim                                            |
| Contexto      | Real                                           |
| Propriedade   | Visualizar                                     |
| Help de Campo | Informar a hora inicial de execução da rotina. |

| Campo       | MGM_HORAFI |
|-------------|------------|
| Тіро        | Caracter   |
| Tamanho     | 8          |
| Decimal     | 0          |
| Formato     | 99:99:99   |
| Título      | Hora Final |
| Descrição   | Hora Final |
| Usado       | Sim        |
| Obrigatório | Não        |
| Browse      | Sim        |
| Contexto    | Real       |
| Propriedade | Visualizar |

# Ο ΤΟΤVS

Help de Campo

Informar a hora final de execução da rotina.

| Сатро         | MGM_RESULT                                                             |
|---------------|------------------------------------------------------------------------|
| Тіро          | Caracter                                                               |
| Tamanho       | 1                                                                      |
| Decimal       | 0                                                                      |
| Formato       | @!                                                                     |
| Título        | Resultado                                                              |
| Descrição     | Resultado                                                              |
| Usado         | Sim                                                                    |
| Obrigatório   | Não                                                                    |
| Browse        | Sim                                                                    |
| Opções        | 1=Sucesso; 2=Erro                                                      |
| Contexto      | Real                                                                   |
| Propriedade   | Visualizar                                                             |
| Help de Campo | Informar o resultado da execução da rotina, onde 1=Sucesso;<br>2=Erro. |

| Campo         | MGM_XMLENV                                      |
|---------------|-------------------------------------------------|
| Тіро          | Memo                                            |
| Tamanho       | 10                                              |
| Decimal       | 0                                               |
| Título        | XML Envio                                       |
| Descrição     | XML Envio                                       |
| Usado         | Sim                                             |
| Obrigatório   | Não                                             |
| Browse        | Sim                                             |
| Contexto      | Real                                            |
| Propriedade   | Visualizar                                      |
| Help de Campo | Informar o XML enviado no WebService da rotina. |
|               |                                                 |

Campo

MGM\_XMLRET

•

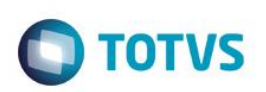

| Тіро          | Memo                                               |
|---------------|----------------------------------------------------|
| Tamanho       | 10                                                 |
| Decimal       | 0                                                  |
| Título        | XML Retorno                                        |
| Descrição     | XML Retorno                                        |
| Usado         | Sim                                                |
| Obrigatório   | Não                                                |
| Browse        | Sim                                                |
| Contexto      | Real                                               |
| Propriedade   | Visualizar                                         |
| Help de Campo | Informar o XML de retorno no WebService da rotina. |

## Tabela MGN - Ec Ciashop Log Sincr Produtos:

| Campo           | MGN_FILIAL                              |
|-----------------|-----------------------------------------|
| Тіро            | Caracter                                |
| Tamanho         | 8                                       |
| Decimal         | 0                                       |
| Formato         | @!                                      |
| Título          | Filial                                  |
| Descrição       | Filial do Sistema                       |
| Usado           | Não                                     |
| Obrigatório     | Não                                     |
| Browse          | Não                                     |
| Grupo de Campos | 033 - Tamanho da Filial                 |
| Help de Campo   | Informar o Código da Filial do Sistema. |

| Campo   | MGN_SEQ   |
|---------|-----------|
| Тіро    | Caracter  |
| Tamanho | 10        |
| Decimal | 0         |
| Formato | @!        |
| Título  | Sequência |

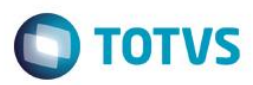

| 20                                    |  |
|---------------------------------------|--|
| -                                     |  |
| Ð                                     |  |
| -                                     |  |
| -                                     |  |
| 2                                     |  |
| 50                                    |  |
|                                       |  |
|                                       |  |
|                                       |  |
| -                                     |  |
| -                                     |  |
| 0                                     |  |
| _                                     |  |
| B,                                    |  |
| -                                     |  |
| -                                     |  |
|                                       |  |
|                                       |  |
| -                                     |  |
| 0                                     |  |
| 703                                   |  |
| -                                     |  |
|                                       |  |
| -                                     |  |
| -                                     |  |
|                                       |  |
| -                                     |  |
| CD                                    |  |
| -                                     |  |
| 01                                    |  |
|                                       |  |
| -                                     |  |
| -                                     |  |
|                                       |  |
| =                                     |  |
| Ξ                                     |  |
| N.                                    |  |
| ITVS.                                 |  |
| ITVS.                                 |  |
| TVS. T                                |  |
| TVS. To                               |  |
| TVS. Tod                              |  |
| <b>TVS. Todo</b>                      |  |
| <b>ITVS. Todos</b>                    |  |
| <b>TVS. Todos o</b>                   |  |
| <b>TVS.</b> Todos os                  |  |
| <b>ITVS. Todos os</b>                 |  |
| )TVS. Todos os d                      |  |
| <b>ITVS. Todos os di</b>              |  |
| <b>TVS.</b> Todos os dire             |  |
| )TVS. Todos os direi                  |  |
| )TVS. Todos os direit                 |  |
| <b>TVS.</b> Todos os direito          |  |
| <b>TVS.</b> Todos os direitos         |  |
| )TVS. Todos os direitos r             |  |
| )TVS. Todos os direitos re            |  |
| )TVS. Todos os direitos res           |  |
| )TVS. Todos os direitos rese          |  |
| )TVS. Todos os direitos reser         |  |
| <b>TVS.</b> Todos os direitos reserv  |  |
| <b>TVS.</b> Todos os direitos reserva |  |
| )TVS. Todos os direitos reservad      |  |
| )TVS. Todos os direitos reservado     |  |
| )TVS. Todos os direitos reservados    |  |
| )TVS. Todos os direitos reservados.   |  |
| )TVS. Todos os direitos reservados. ( |  |
| )TVS. Todos os direitos reservados. © |  |

| Descrição     | Sequência                                   |
|---------------|---------------------------------------------|
| Usado         | Sim                                         |
| Obrigatório   | Não                                         |
| Browse        | Não                                         |
| Contexto      | Real                                        |
| Propriedade   | Visualizar                                  |
| Help de Campo | Informar a sequência de execução da rotina. |

| Campo           | MGN_CODIGO                    |
|-----------------|-------------------------------|
| Тіро            | Caracter                      |
| Tamanho         | 15                            |
| Decimal         | 0                             |
| Formato         | @!                            |
| Título          | Código                        |
| Descrição       | Código                        |
| Usado           | Sim                           |
| Obrigatório     | Não                           |
| Browse          | Não                           |
| Contexto        | Real                          |
| Propriedade     | Visualizar                    |
| Grupo de Campos | 030 - Tamanho do Produto      |
| Help de Campo   | Informar o código do produto. |

| Campo       | MGN_DESC  |
|-------------|-----------|
| Тіро        | Caracter  |
| Tamanho     | 30        |
| Decimal     | 0         |
| Formato     | @!        |
| Título      | Descrição |
| Descrição   | Descrição |
| Usado       | Sim       |
| Obrigatório | Não       |

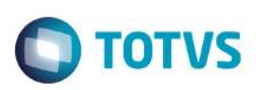

| Browse        | Não                               |
|---------------|-----------------------------------|
| Contexto      | Real                              |
| Propriedade   | Informar a descrição do produto.  |
| Help de Campo | Descrição                         |
|               |                                   |
| Campo         | MGN_PESOBR                        |
| Тіро          | Numérico                          |
| Tamanho       | 11                                |
| Decimal       | 4                                 |
| Formato       | @E 999,999.9999                   |
| Título        | Peso Bruto                        |
| Descrição     | Peso Bruto                        |
| Usado         | Sim                               |
| Obrigatório   | Não                               |
| Browse        | Não                               |
| Contexto      | Real                              |
| Propriedade   | Visualizar                        |
| Help de Campo | Informar o peso bruto do produto. |

| Campo         | MGN_BLQECO                                          |
|---------------|-----------------------------------------------------|
| Тіро          | Caracter                                            |
| Tamanho       | 1                                                   |
| Decimal       | 0                                                   |
| Formato       | @!                                                  |
| Título        | Blq ECommerc                                        |
| Descrição     | Blq ECommerc                                        |
| Usado         | Sim                                                 |
| Obrigatório   | Não                                                 |
| Browse        | Não                                                 |
| Contexto      | Real                                                |
| Propriedade   | Alterar                                             |
| Help de Campo | Informar se o produto está bloqueado no e-commerce. |

| Campo         | MGN_PCHAVE                           |
|---------------|--------------------------------------|
| Тіро          | Caracter                             |
| Tamanho       | 255                                  |
| Decimal       | 0                                    |
| Título        | Palavr Chave                         |
| Descrição     | Palavr Chave                         |
| Usado         | Sim                                  |
| Obrigatório   | Não                                  |
| Browse        | Não                                  |
| Contexto      | Real                                 |
| Propriedade   | Alterar                              |
| Help de Campo | Informar a palavra-chave do produto. |

| Campo         | MGN_CUBAGE                |
|---------------|---------------------------|
| Тіро          | Numérico                  |
| Tamanho       | 9                         |
| Decimal       | 0                         |
| Formato       | @E 999,999,999            |
| Título        | Cubagem C3                |
| Descrição     | Cubagem C3                |
| Usado         | Sim                       |
| Obrigatório   | Não                       |
| Browse        | Não                       |
| Contexto      | Real                      |
| Propriedade   | Alterar                   |
| Help de Campo | Informar a Cubagem em C3. |

| Campo   | MGN_DTLANC |
|---------|------------|
| Тіро    | Data       |
| Tamanho | 9          |
| Decimal | 0          |

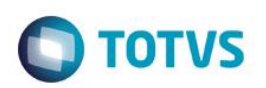

| Título        | Data Lancam.                              |
|---------------|-------------------------------------------|
| Descrição     | Data Lancam.                              |
| Usado         | Sim                                       |
| Obrigatório   | Não                                       |
| Browse        | Não                                       |
| Contexto      | Real                                      |
| Propriedade   | Alterar                                   |
| Help de Campo | Informar a data de lançamento do produto. |

| Campo         | MGN_PRCPRO                               |
|---------------|------------------------------------------|
| Тіро          | Numérico                                 |
| Tamanho       | 9                                        |
| Decimal       | 2                                        |
| Formato       | @E 999,999.99                            |
| Título        | Preço Promoc                             |
| Descrição     | Preço Promoc                             |
| Usado         | Sim                                      |
| Obrigatório   | Não                                      |
| Browse        | Não                                      |
| Contexto      | Real                                     |
| Propriedade   | Alterar                                  |
| Help de Campo | Informar o Preço Promocional do produto. |

| Campo       | MGN_BREDES   |
|-------------|--------------|
| Тіро        | Memo         |
| Tamanho     | 10           |
| Decimal     | 0            |
| Título      | Breve Desc 1 |
| Descrição   | Breve Desc 1 |
| Usado       | Sim          |
| Obrigatório | Não          |

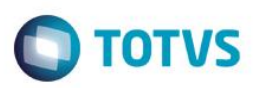

| Browse        | Não                                      |
|---------------|------------------------------------------|
| Contexto      | Real                                     |
| Propriedade   | Alterar                                  |
| Help de Campo | Informar uma breve descrição do produto. |

| Campo         | MGN_VLRDES                    |
|---------------|-------------------------------|
| Тіро          | Numérico                      |
| Tamanho       | 12                            |
| Decimal       | 2                             |
| Formato       | @E 9,999,999,99               |
| Título        | Valor Desc                    |
| Descrição     | Valor Desc                    |
| Usado         | Sim                           |
| Obrigatório   | Não                           |
| Browse        | Não                           |
| Contexto      | Real                          |
| Propriedade   | Alterar                       |
| Help de Campo | Informar o valor do desconto. |

| Campo         | MGN_EORDEM                   |
|---------------|------------------------------|
| Тіро          | Caracter                     |
| Tamanho       | 5                            |
| Decimal       | 0                            |
| Formato       | @!                           |
| Título        | Ordem Ecomm                  |
| Descrição     | Ordem Ecommerce              |
| Usado         | Sim                          |
| Obrigatório   | Não                          |
| Browse        | Não                          |
| Contexto      | Real                         |
| Propriedade   | Alterar                      |
| Help de Campo | Informar a ordem do produto. |

| Campo         | MGN_IMGFIL                            |
|---------------|---------------------------------------|
| Тіро          | Caracter                              |
| Tamanho       | 90                                    |
| Decimal       | 0                                     |
| Formato       | @!                                    |
| Título        | Imagem                                |
| Descrição     | Imagem                                |
| Usado         | Sim                                   |
| Obrigatório   | Não                                   |
| Browse        | Não                                   |
| Contexto      | Real                                  |
| Propriedade   | Alterar                               |
| Help de Campo | Informar o nome do arquivo de imagem. |

| Campo         | MGN_VARDES                          |
|---------------|-------------------------------------|
| Тіро          | Caracter                            |
| Tamanho       | 55                                  |
| Decimal       | 0                                   |
| Formato       | @!                                  |
| Título        | Descr Varian                        |
| Descrição     | Descr Variante                      |
| Usado         | Sim                                 |
| Obrigatório   | Não                                 |
| Browse        | Não                                 |
| Contexto      | Real                                |
| Propriedade   | Alterar                             |
| Help de Campo | Informar a descrição da variante 1. |

| Campo   | MGN_VARIAN |
|---------|------------|
| Тіро    | Caracter   |
| Tamanho | 6          |
| Decimal | 0          |

# Ο ΤΟΤΥς

| Formato       | @!                              |
|---------------|---------------------------------|
| Título        | Valor Varian                    |
| Descrição     | Valor Variante                  |
| Usado         | Sim                             |
| Obrigatório   | Não                             |
| Browse        | Não                             |
| Contexto      | Real                            |
| Propriedade   | Alterar                         |
| Help de Campo | Informar o valor da variante 1. |

| Campo         | MGN_VARDE2                          |
|---------------|-------------------------------------|
| Тіро          | Caracter                            |
| Tamanho       | 55                                  |
| Decimal       | 0                                   |
| Formato       | @!                                  |
| Título        | Desc Var 2                          |
| Descrição     | Descr Variante 2                    |
| Usado         | Sim                                 |
| Obrigatório   | Não                                 |
| Browse        | Não                                 |
| Contexto      | Real                                |
| Propriedade   | Alterar                             |
| Help de Campo | Informar a descrição da variante 2. |

| Campo     | MGN_VARIA2       |
|-----------|------------------|
| Тіро      | Caracter         |
| Tamanho   | 6                |
| Decimal   | 0                |
| Formato   | @!               |
| Título    | VIr Varia 2      |
| Descrição | Valor Variante 2 |
| Usado     | Sim              |

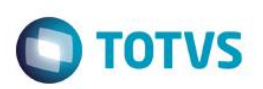

| Obrigatório   | Não                             |
|---------------|---------------------------------|
| Browse        | Não                             |
| Contexto      | Real                            |
| Propriedade   | Alterar                         |
| Help de Campo | Informar o valor da variante 2. |

## • Tabela MGO - Ec Ciashop Log Sincr Categoria:

| Campo           | MGO_FILIAL                              |
|-----------------|-----------------------------------------|
| Тіро            | Caracter                                |
| Tamanho         | 8                                       |
| Decimal         | 0                                       |
| Formato         | @!                                      |
| Título          | Filial                                  |
| Descrição       | Filial do Sistema                       |
| Usado           | Não                                     |
| Obrigatório     | Não                                     |
| Browse          | Não                                     |
| Grupo de Campos | 033 - Tamanho da Filial                 |
| Help de Campo   | Informar o Código da Filial do Sistema. |

| Campo       | MGO_SEQ    |
|-------------|------------|
| Тіро        | Caracter   |
| Tamanho     | 10         |
| Decimal     | 0          |
| Formato     | @!         |
| Título      | Sequência  |
| Descrição   | Sequência  |
| Usado       | Sim        |
| Obrigatório | Não        |
| Browse      | Não        |
| Contexto    | Real       |
| Propriedade | Visualizar |

# Ο ΤΟΤΥς

Help de Campo

Informar a sequência de execução da rotina.

| Campo         | MGO_CODIGO                      |
|---------------|---------------------------------|
| Тіро          | Caracter                        |
| Tamanho       | 6                               |
| Decimal       | 0                               |
| Formato       | @!                              |
| Título        | Código                          |
| Descrição     | Código                          |
| Usado         | Sim                             |
| Obrigatório   | Não                             |
| Browse        | Não                             |
| Contexto      | Real                            |
| Propriedade   | Visualizar                      |
| Help de Campo | Informar o código da categoria. |

| Campo         | MGO_DESC                           |
|---------------|------------------------------------|
| Тіро          | Caracter                           |
| Tamanho       | 30                                 |
| Decimal       | 0                                  |
| Formato       | @!                                 |
| Título        | Descrição                          |
| Descrição     | Descrição                          |
| Usado         | Sim                                |
| Obrigatório   | Não                                |
| Browse        | Não                                |
| Contexto      | Real                               |
| Propriedade   | Visualizar                         |
| Help de Campo | Informar a descrição da categoria. |

| Campo | MGO_CODPAI |
|-------|------------|
| Тіро  | Caracter   |

| TOTVS |
|-------|
|       |

| Tamanho       | 6                                              |
|---------------|------------------------------------------------|
| Decimal       | 0                                              |
| Formato       | @!                                             |
| Título        | Cat Superior                                   |
| Descrição     | Cat Superior                                   |
| Usado         | Sim                                            |
| Obrigatório   | Não                                            |
| Browse        | Não                                            |
| Contexto      | Real                                           |
| Propriedade   | Visualizar                                     |
| Help de Campo | Informar o código da categoria superior (pai). |

| Campo         | MGO_SIT                           |
|---------------|-----------------------------------|
| Тіро          | Caracter                          |
| Tamanho       | 1                                 |
| Decimal       | 0                                 |
| Formato       | @!                                |
| Título        | Situação                          |
| Descrição     | Situação                          |
| Usado         | Sim                               |
| Obrigatório   | Não                               |
| Browse        | Não                               |
| Contexto      | Real                              |
| Propriedade   | Alterar                           |
| Help de Campo | Informar a situação da categoria. |

| Campo   | MGO_NIVEL  |
|---------|------------|
| Тіро    | Caracter   |
| Tamanho | 1          |
| Decimal | 0          |
| Formato | @!         |
| Título  | Nivel Cat. |

# Ο ΤΟΤΥς

| Decerição     | Nivel de Catagoria             |
|---------------|--------------------------------|
| Descrição     | Nivel da Calegolia             |
| Usado         | Sim                            |
| Obrigatório   | Não                            |
| Browse        | Não                            |
| Contexto      | Real                           |
| Propriedade   | Alterar                        |
| Help de Campo | Informar o nível da categoria. |
|               |                                |

# • Tabela MGP - Ec Ciashop Log Sincr Cat X Prd:

| Campo           | MGP_FILIAL                              |
|-----------------|-----------------------------------------|
| Тіро            | Caracter                                |
| Tamanho         | 8                                       |
| Decimal         | 0                                       |
| Formato         | @!                                      |
| Título          | Filial                                  |
| Descrição       | Filial do Sistema                       |
| Usado           | Não                                     |
| Obrigatório     | Não                                     |
| Browse          | Não                                     |
| Grupo de Campos | 033 - Tamanho da Filial                 |
| Help de Campo   | Informar o código da Filial do Sistema. |

| Campo       | MGP_SEQ   |
|-------------|-----------|
| Тіро        | Caracter  |
| Tamanho     | 10        |
| Decimal     | 0         |
| Formato     | @!        |
| Título      | Sequência |
| Descrição   | Sequência |
| Usado       | Sim       |
| Obrigatório | Não       |
| Browse      | Não       |

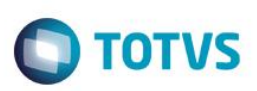

| Contexto        | Real                                        |
|-----------------|---------------------------------------------|
| Propriedade     | Visualizar                                  |
| Help de Campo   | Informar a sequência de execução da rotina. |
|                 |                                             |
| Campo           | MGP_CODPAI                                  |
| Тіро            | Caracter                                    |
| Tamanho         | 15                                          |
| Decimal         | 0                                           |
| Formato         | @!                                          |
| Título          | Cod. Pai                                    |
| Descrição       | Código produto Pai                          |
| Usado           | Sim                                         |
| Obrigatório     | Não                                         |
| Browse          | Não                                         |
| Contexto        | Real                                        |
| Propriedade     | Alterar                                     |
| Grupo de Campos | 030 - Tamanho do Produto                    |
| Help de Campo   | Informar o código do Produto-Pai.           |

| Campo           | MGP_PRODUT               |
|-----------------|--------------------------|
| Тіро            | Caracter                 |
| Tamanho         | 15                       |
| Decimal         | 0                        |
| Formato         | @!                       |
| Título          | Produto                  |
| Descrição       | Produto                  |
| Usado           | Sim                      |
| Obrigatório     | Não                      |
| Browse          | Não                      |
| Contexto        | Real                     |
| Propriedade     | Visualizar               |
| Grupo de Campos | 030 - Tamanho do Produto |

# Ο ΤΟΤΥς

Help de Campo

Informar o código do produto.

| Campo         | MGP_CATEG                       |
|---------------|---------------------------------|
| Тіро          | Caracter                        |
| Tamanho       | 6                               |
| Decimal       | 0                               |
| Formato       | @!                              |
| Título        | Categoria                       |
| Descrição     | Categoria                       |
| Usado         | Sim                             |
| Obrigatório   | Não                             |
| Browse        | Não                             |
| Contexto      | Real                            |
| Propriedade   | Visualizar                      |
| Help de Campo | Informar o código da categoria. |

| Campo         | MGP_OP                         |
|---------------|--------------------------------|
| Тіро          | Caracter                       |
| Tamanho       | 1                              |
| Decimal       | 0                              |
| Formato       | @!                             |
| Título        | Operação                       |
| Descrição     | Operação                       |
| Usado         | Sim                            |
| Obrigatório   | Não                            |
| Browse        | Não                            |
| Contexto      | Real                           |
| Propriedade   | Alterar                        |
| Help de Campo | Informar o código da operação. |

## • Tabela MGQ - Ec Ciashop Log Sincr Caracteri:

Campo

MGQ\_FILIAL

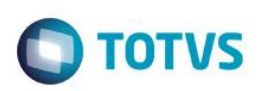

| Тіро            | Caracter                                |
|-----------------|-----------------------------------------|
| Tamanho         | 8                                       |
| Decimal         | 0                                       |
| Formato         | @!                                      |
| Título          | Filial                                  |
| Descrição       | Filial do Sistema                       |
| Usado           | Não                                     |
| Obrigatório     | Não                                     |
| Browse          | Não                                     |
| Grupo de Campos | 033 - Tamanho da Filial                 |
| Help de Campo   | Informar o Código da Filial do Sistema. |

| Campo         | MGQ_SEQ                                     |
|---------------|---------------------------------------------|
| Тіро          | Caracter                                    |
| Tamanho       | 10                                          |
| Decimal       | 0                                           |
| Formato       | @!                                          |
| Título        | Sequência                                   |
| Descrição     | Sequência                                   |
| Usado         | Sim                                         |
| Obrigatório   | Não                                         |
| Browse        | Não                                         |
| Contexto      | Real                                        |
| Propriedade   | Alterar                                     |
| Help de Campo | Informar a sequência de execução da rotina. |

| Campo   | MGQ_PRODUT |
|---------|------------|
| Тіро    | Caracter   |
| Tamanho | 15         |
| Decimal | 0          |
| Formato | @!         |
| Título  | Produto    |

# Este documento é de propriedade da TOTVS. Todos os direitos reservados. ©

| 50       |
|----------|
| <b>a</b> |
|          |
|          |
|          |
| -        |
|          |
| -        |
| B        |
| -        |
| -        |
| -        |
| ŝ        |
| -        |
|          |
|          |
| -        |
| 3        |
|          |
| -        |
| -        |
|          |
| -        |
| -        |
| -        |
|          |
| -        |
| 2        |
| -        |
| -        |
| -        |
| -        |
| 20       |
|          |
| -        |
| 5        |
| Ξ.       |
| 0        |
| 50       |
| -        |
| 20       |
|          |
| -        |
| -        |
| Ð        |
| -        |
| 0        |
| ŝ        |
| -        |
| CD.      |
| \$       |
| CD.      |
| -        |
| 01       |
| a.       |
| 6        |
| ŝ        |
|          |
| 0        |
| 9        |
|          |

| Descrição       | Produto                       |
|-----------------|-------------------------------|
| Usado           | Sim                           |
| Obrigatório     | Não                           |
| Browse          | Não                           |
| Contexto        | Real                          |
| Propriedade     | Alterar                       |
| Grupo de Campos | 030 - Tamanho do Produto      |
| Help de Campo   | Informar o código do produto. |

| Campo         | MGQ_CARAC                                      |
|---------------|------------------------------------------------|
| Тіро          | Memo                                           |
| Tamanho       | 10                                             |
| Decimal       | 0                                              |
| Título        | Característica                                 |
| Descrição     | Característica                                 |
| Usado         | Sim                                            |
| Obrigatório   | Não                                            |
| Browse        | Não                                            |
| Contexto      | Real                                           |
| Propriedade   | Alterar                                        |
| Help de Campo | Informar o texto da Característica do produto. |

| Campo       | MGQ_APRESE   |
|-------------|--------------|
| Тіро        | Memo         |
| Tamanho     | 10           |
| Decimal     | 0            |
| Título      | Apresentação |
| Descrição   | Apresentação |
| Usado       | Sim          |
| Obrigatório | Não          |
| Browse      | Não          |
| Contexto    | Real         |

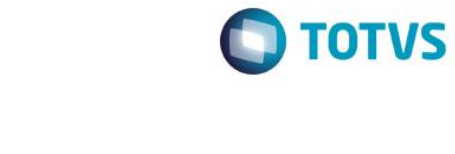

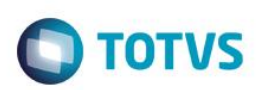

Propriedade Help de Campo

Informar o texto da Apresentação do Produto.

Alterar

| Campo         | MGQ_BENEFI                                |
|---------------|-------------------------------------------|
| Тіро          | Memo                                      |
| Tamanho       | 10                                        |
| Decimal       | 0                                         |
| Título        | Benefício                                 |
| Descrição     | Benefício                                 |
| Usado         | Sim                                       |
| Obrigatório   | Não                                       |
| Browse        | Não                                       |
| Contexto      | Real                                      |
| Propriedade   | Alterar                                   |
| Help de Campo | Informar o texto do benefício do produto. |

| Campo         | MGQ_INDICA                                |
|---------------|-------------------------------------------|
| Тіро          | Memo                                      |
| Tamanho       | 10                                        |
| Decimal       | 0                                         |
| Título        | Indicação                                 |
| Descrição     | Indicação                                 |
| Usado         | Sim                                       |
| Obrigatório   | Não                                       |
| Browse        | Não                                       |
| Contexto      | Real                                      |
| Propriedade   | Alterar                                   |
| Help de Campo | Informar o texto de Indicação do produto. |

## • Tabela MGR - Ec Ciashop Log Sincr Estoque:

| Campo | MGR_FILIAL |
|-------|------------|
| Тіро  | Caracter   |

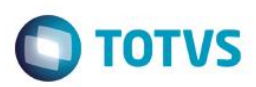

| Tamanho         | 8                                       |
|-----------------|-----------------------------------------|
| Decimal         | 0                                       |
| Formato         | @!                                      |
| Título          | Filial                                  |
| Descrição       | Filial do Sistema                       |
| Usado           | Não                                     |
| Obrigatório     | Não                                     |
| Browse          | Não                                     |
| Grupo de Campos | 033 - Tamanho da Filial                 |
| Help de Campo   | Informar o Código da Filial do Sistema. |

| Campo         | MGR_SEQ                                     |
|---------------|---------------------------------------------|
| Тіро          | Caracter                                    |
| Tamanho       | 10                                          |
| Decimal       | 0                                           |
| Formato       | @!                                          |
| Título        | Sequência                                   |
| Descrição     | Sequência                                   |
| Usado         | Sim                                         |
| Obrigatório   | Não                                         |
| Browse        | Não                                         |
| Contexto      | Real                                        |
| Propriedade   | Alterar                                     |
| Help de Campo | Informar a sequência de execução da rotina. |

| Campo     | MGR_PRODUT |
|-----------|------------|
| Тіро      | Caracter   |
| Tamanho   | 15         |
| Decimal   | 0          |
| Formato   | @!         |
| Título    | Produto    |
| Descrição | Produto    |

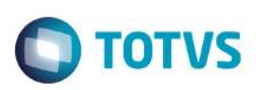

| Usado           | Sim                           |
|-----------------|-------------------------------|
| Obrigatório     | Não                           |
| Browse          | Não                           |
| Contexto        | Real                          |
| Propriedade     | Alterar                       |
| Grupo de Campos | 030 - Tamanho do Produto      |
| Help de Campo   | Informar o código do produto. |

| Campo         | MGR_QTDE                                     |
|---------------|----------------------------------------------|
| Тіро          | Numérico                                     |
| Tamanho       | 14                                           |
| Decimal       | 2                                            |
| Formato       | @E 99,999,999,999.99                         |
| Título        | Qtde Estoque                                 |
| Descrição     | Qtde Estoque                                 |
| Usado         | Sim                                          |
| Obrigatório   | Não                                          |
| Browse        | Não                                          |
| Contexto      | Real                                         |
| Propriedade   | Alterar                                      |
| Help de Campo | Informar a quantidade em estoque do produto. |

| Campo       | MGR_PRECO     |
|-------------|---------------|
| Тіро        | Numérico      |
| Tamanho     | 9             |
| Decimal     | 2             |
| Formato     | @E 999,999.99 |
| Título      | Preço         |
| Descrição   | Preço         |
| Usado       | Sim           |
| Obrigatório | Não           |
| Browse      | Não           |

# Este documento é de propriedade da TOTVS. Todos os direitos reservados. ©

| Contexto      | Real                         |
|---------------|------------------------------|
| Propriedade   | Alterar                      |
| Help de Campo | Informar o preço do produto. |

Ο ΤΟΤΥς

# • Tabela MGS - Ec Ciashop Log Sincr Comprador:

| Campo           | MGS_FILIAL                              |
|-----------------|-----------------------------------------|
| Тіро            | Caracter                                |
| Tamanho         | 8                                       |
| Decimal         | 0                                       |
| Formato         | @!                                      |
| Título          | Filial                                  |
| Descrição       | Filial do Sistema                       |
| Usado           | Não                                     |
| Obrigatório     | Não                                     |
| Browse          | Não                                     |
| Grupo de Campos | 033 - Tamanho da Filial                 |
| Help de Campo   | Informar o Código da Filial do Sistema. |

| Campo         | MGS_SEQ                                     |
|---------------|---------------------------------------------|
| Тіро          | Caracter                                    |
| Tamanho       | 10                                          |
| Decimal       | 0                                           |
| Formato       | @!                                          |
| Título        | Sequência                                   |
| Descrição     | Sequência                                   |
| Usado         | Sim                                         |
| Obrigatório   | Não                                         |
| Browse        | Não                                         |
| Contexto      | Real                                        |
| Propriedade   | Alterar                                     |
| Help de Campo | Informar a sequência de execução da rotina. |

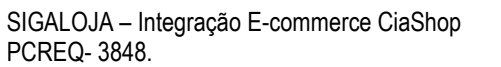

| Campo           | MGS_CLIENT                      |
|-----------------|---------------------------------|
| Тіро            | Caracter                        |
| Tamanho         | 6                               |
| Decimal         | 0                               |
| Formato         | @!                              |
| Título          | Cliente                         |
| Descrição       | Cliente                         |
| Usado           | Sim                             |
| Obrigatório     | Não                             |
| Browse          | Não                             |
| Contexto        | Real                            |
| Propriedade     | Alterar                         |
| Grupo de Campos | 001 - Código Cliente/Fornecedor |
| Help de Campo   | Informar o código do Cliente.   |

| Campo         | MGS_NOME                    |
|---------------|-----------------------------|
| Тіро          | Caracter                    |
| Tamanho       | 40                          |
| Decimal       | 0                           |
| Formato       | @!                          |
| Título        | Nome                        |
| Descrição     | Nome                        |
| Usado         | Sim                         |
| Obrigatório   | Não                         |
| Browse        | Não                         |
| Contexto      | Real                        |
| Propriedade   | Alterar                     |
| Help de Campo | Informar o nome do Cliente. |

| Campo   | MGS_CPF  |
|---------|----------|
| Тіро    | Caracter |
| Tamanho | 14       |
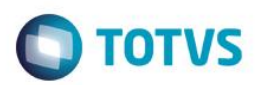

| Decimal       | 0                               |
|---------------|---------------------------------|
| Formato       | @!                              |
| Título        | Cpf                             |
| Descrição     | Cpf                             |
| Usado         | Sim                             |
| Obrigatório   | Não                             |
| Browse        | Não                             |
| Contexto      | Real                            |
| Propriedade   | Alterar                         |
| Help de Campo | Informar o CPF/CNPJ do Cliente. |

| Campo         | MGS_CONFIR                                                                |
|---------------|---------------------------------------------------------------------------|
| Тіро          | Caracter                                                                  |
| Tamanho       | 1                                                                         |
| Decimal       | 0                                                                         |
| Formato       | @!                                                                        |
| Título        | Cliente Conf                                                              |
| Descrição     | Cliente Conf                                                              |
| Usado         | Sim                                                                       |
| Obrigatório   | Não                                                                       |
| Browse        | Não                                                                       |
| Contexto      | Real                                                                      |
| Propriedade   | Alterar                                                                   |
| Help de Campo | Informar se foi enviada para o site a confirmação do cadastro do cliente. |

### • Tabela MGT - Ec Ciashop Log Sincr Stat Ped:

| Campo   | MGT_FILIAL |
|---------|------------|
| Тіро    | Caracter   |
| Tamanho | 8          |
| Decimal | 0          |
| Formato | @!         |

|   | TOTUC |
|---|-------|
| U | 10105 |

| Título          | Filial                                  |
|-----------------|-----------------------------------------|
| Descrição       | Filial do Sistema                       |
| Usado           | Não                                     |
| Obrigatório     | Não                                     |
| Browse          | Não                                     |
| Grupo de Campos | 033 - Tamanho da Filial                 |
| Help de Campo   | Informar o Código da Filial do Sistema. |

| Campo         | MGT_SEQ                                     |
|---------------|---------------------------------------------|
| Тіро          | Caracter                                    |
| Tamanho       | 10                                          |
| Decimal       | 0                                           |
| Formato       | @!                                          |
| Título        | Sequência                                   |
| Descrição     | Sequência                                   |
| Usado         | Sim                                         |
| Obrigatório   | Não                                         |
| Browse        | Não                                         |
| Contexto      | Real                                        |
| Propriedade   | Alterar                                     |
| Help de Campo | Informar a sequência de execução da rotina. |

| Campo       | MGT_PEDIDO |
|-------------|------------|
| Тіро        | Caracter   |
| Tamanho     | 6          |
| Decimal     | 0          |
| Formato     | @!         |
| Título      | Pedido     |
| Descrição   | Pedido     |
| Usado       | Sim        |
| Obrigatório | Não        |
| Browse      | Não        |

| Contexto      | Real                         |
|---------------|------------------------------|
| Propriedade   | Alterar                      |
| Help de Campo | Informar o código do Pedido. |
|               |                              |
| Campo         | MGT_STATUS                   |
| Тіро          | Caracter                     |
| Tamanho       | 2                            |
| Decimal       | 0                            |
| Formato       | @!                           |
| Título        | Status                       |
| Descrição     | Status                       |
| Usado         | Sim                          |
| Obrigatório   | Não                          |
| Browse        | Não                          |
| Contexto      | Real                         |
| Propriedade   | Alterar                      |
| Help de Campo | Informar o status do Pedido. |

| Campo         | MGT_RASTR                                |
|---------------|------------------------------------------|
| Тіро          | Caracter                                 |
| Tamanho       | 20                                       |
| Decimal       | 0                                        |
| Formato       | @!                                       |
| Título        | Rastr.                                   |
| Descrição     | Rastr.                                   |
| Usado         | Sim                                      |
| Obrigatório   | Não                                      |
| Browse        | Não                                      |
| Contexto      | Real                                     |
| Propriedade   | Alterar                                  |
| Help de Campo | Informar o código de rastreio do Pedido. |

| Campo         | MGT_PEDECO                           |
|---------------|--------------------------------------|
| Тіро          | Caracter                             |
| Tamanho       | 10                                   |
| Decimal       | 0                                    |
| Formato       | @!                                   |
| Título        | Ped ECom.                            |
| Descrição     | Ped ECom.                            |
| Usado         | Sim                                  |
| Obrigatório   | Não                                  |
| Browse        | Não                                  |
| Contexto      | Real                                 |
| Propriedade   | Alterar                              |
| Help de Campo | Informar o código CiaShop do Pedido. |

| Campo         | MGT_METENT                              |
|---------------|-----------------------------------------|
| Тіро          | Caracter                                |
| Tamanho       | 3                                       |
| Decimal       | 0                                       |
| Formato       | @!                                      |
| Título        | Met. Entrega                            |
| Descrição     | Met. Entrega                            |
| Usado         | Sim                                     |
| Obrigatório   | Não                                     |
| Browse        | Não                                     |
| Contexto      | Real                                    |
| Propriedade   | Alterar                                 |
| Help de Campo | Informar o Método de Entrega do Pedido. |

### • Tabela MGU - Ec Ciashop Log Sincr Pedidos:

| Campo   | MGU_FILIAL |
|---------|------------|
| Тіро    | Caracter   |
| Tamanho | 8          |

# Ο ΤΟΤΥΣ

| _                                         |
|-------------------------------------------|
|                                           |
| 5                                         |
| -                                         |
| 0                                         |
| -                                         |
| -                                         |
| -                                         |
| -                                         |
| 9                                         |
| -                                         |
|                                           |
| -                                         |
| <b>m</b>                                  |
| -                                         |
|                                           |
| -                                         |
| 0                                         |
| _                                         |
| ŝ                                         |
|                                           |
| -                                         |
| 3                                         |
|                                           |
| -                                         |
| -                                         |
| -                                         |
| _                                         |
|                                           |
| -                                         |
| -                                         |
| CD .                                      |
| -                                         |
| 0                                         |
| 220                                       |
| -                                         |
| m                                         |
|                                           |
| •                                         |
| -                                         |
| 200                                       |
| -                                         |
| _                                         |
|                                           |
| 0                                         |
| 2                                         |
| 3                                         |
| 3                                         |
| OTVS                                      |
| OTVS.                                     |
| OTVS.                                     |
| OTVS. T                                   |
| OTVS. To                                  |
| OTVS. Tot                                 |
| OTVS. Tod                                 |
| OTVS. Todo                                |
| <b>OTVS.</b> Todos                        |
| OTVS. Todos                               |
| OTVS. Todos o                             |
| <b>OTVS.</b> Todos os                     |
| <b>OTVS.</b> Todos os                     |
| OTVS. Todos os d                          |
| OTVS. Todos os di                         |
| OTVS. Todos os dir                        |
| <b>OTVS.</b> Todos os dire                |
| <b>OTVS.</b> Todos os direi               |
| <b>OTVS.</b> Todos os direit              |
| <b>OTVS.</b> Todos os direito             |
| <b>OTVS.</b> Todos os direitos            |
| <b>OTVS.</b> Todos os direitos            |
| <b>OTVS.</b> Todos os direitos r          |
| OTVS. Todos os direitos re                |
| <b>OTVS.</b> Todos os direitos res        |
| OTVS. Todos os direitos rest              |
| OTVS. Todos os direitos rese              |
| OTVS. Todos os direitos reser             |
| OTVS. Todos os direitos reserv            |
| OTVS. Todos os direitos reserva           |
| <b>OTVS.</b> Todos os direitos reservad   |
| <b>OTVS.</b> Todos os direitos reservado  |
| OTVS. Todos os direitos reservado         |
| <b>OTVS.</b> Todos os direitos reservados |
| OTVS. Todos os direitos reservados.       |
| OTVS. Todos os direitos reservados.       |
| OTVS. Todos os direitos reservados. @     |

| -                                                                                                    |
|----------------------------------------------------------------------------------------------------|
|                                                                                                    |
| 5                                                                                                    |
|                                                                                                    |
| B                                                                                                    |
| _                                                                                                    |
| -                                                                                                    |
| -                                                                                                    |
| -                                                                                                    |
| -                                                                                                    |
|                                                                                                    |
| and the second second s |
| _                                                                                                    |
| _                                                                                                    |
| Ð                                                                                                    |
| -                                                                                                    |
| -                                                                                                    |
| -                                                                                                    |
| 0                                                                                                    |
| -                                                                                                    |
| <b>UU</b> <sup>4</sup>                                                                                                    |
| _                                                                                                    |
| _                                                                                                    |
| CD.                                                                                                    |
|                                                                                                    |
| and the second second                                                                                                    |
| -                                                                                                    |
|                                                                                                    |
| -                                                                                                    |
| 703                                                                                                    |
|                                                                                                    |
|                                                                                                    |
| 0                                                                                                    |
| -                                                                                                    |
| and a                                                                                                    |
|                                                                                                    |
| -                                                                                                    |
| -                                                                                                    |
| CD                                                                                                    |
| -                                                                                                    |
| -                                                                                                    |
| 01                                                                                                    |
|                                                                                                    |
| -                                                                                                    |
| _                                                                                                    |
|                                                                                                    |
|                                                                                                    |
| 9                                                                                                    |
| 3                                                                                                    |
| E                                                                                                    |
| DTVS                                                                                                    |
| DTVS.                                                                                                    |
| DTVS.                                                                                                    |
| DTVS. T                                                                                                    |
| DTVS. To                                                                                                    |
| DTVS. Too                                                                                                    |
| DTVS. Tod                                                                                                    |
| DTVS. Todo                                                                                                    |
| <b>DTVS. Todos</b>                                                                                                    |
| <b>DTVS. Todos</b>                                                                                                    |
| DTVS. Todos o                                                                                                    |
| DTVS. Todos os                                                                                                    |
| DTVS. Todos os                                                                                                    |
| DTVS. Todos os o                                                                                                    |
| DTVS. Todos os di                                                                                                    |
| DTVS. Todos os di                                                                                                    |
| <b>DTVS. Todos os dire</b>                                                                                                    |
| <b>DTVS. Todos os dire</b>                                                                                                    |
| <b>DTVS. Todos os direi</b>                                                                                                    |
| <b>DTVS. Todos os direit</b> o                                                                                                    |
| DTVS. Todos os direito                                                                                                    |
| <b>DTVS. Todos os direitos</b>                                                                                                    |
| <b>DTVS. Todos os direitos i</b>                                                                                                    |
| DTVS. Todos os direitos ro                                                                                                    |
| DTVS. Todos os direitos re                                                                                                    |
| DTVS. Todos os direitos res                                                                                                    |
| DTVS. Todos os direitos rese                                                                                                    |
| <b>DTVS. Todos os direitos rese</b>                                                                                                    |
| DTVS. Todos os direitos reserv                                                                                                    |
| DTVS. Todos os direitos reserv                                                                                                    |
| DTVS. Todos os direitos reserva                                                                                                    |
| DTVS. Todos os direitos reservad                                                                                                    |
| DTVS. Todos os direitos reservado                                                                                                    |
| DTVS. Todos os direitos reservado                                                                                                    |
| <b>DTVS.</b> Todos os direitos reservados                                                                                                    |
| DTVS. Todos os direitos reservados.                                                                                                    |
| DTVS. Todos os direitos reservados.                                                                                                    |
| DTVS. Todos os direitos reservados. @                                                                                                    |
| DTVS. Todos os direitos reservados. ©                                                                                                    |

| Desimal         | ٥                                       |
|-----------------|-----------------------------------------|
| Decimal         | U                                       |
| Formato         | @!                                      |
| Título          | Filial                                  |
| Descrição       | Filial do Sistema                       |
| Usado           | Não                                     |
| Obrigatório     | Não                                     |
| Browse          | Não                                     |
| Grupo de Campos | 033 - Tamanho da Filial                 |
| Help de Campo   | Informar o código da Filial do Sistema. |

| Campo         | MGU_SEQ                                     |
|---------------|---------------------------------------------|
| Тіро          | Caracter                                    |
| Tamanho       | 10                                          |
| Decimal       | 0                                           |
| Formato       | @!                                          |
| Título        | Sequência                                   |
| Descrição     | Sequência                                   |
| Usado         | Sim                                         |
| Obrigatório   | Não                                         |
| Browse        | Não                                         |
| Contexto      | Real                                        |
| Propriedade   | Alterar                                     |
| Help de Campo | Informar a sequência de execução da rotina. |

| Campo     | MGU_PEDECO   |
|-----------|--------------|
| Тіро      | Caracter     |
| Tamanho   | 10           |
| Decimal   | 0            |
| Formato   | @!           |
| Título    | N.Ped.E-Comm |
| Descrição | N.Ped.E-Comm |
| Usado     | Sim          |

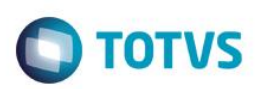

| Obrigatório   | Não                                     |
|---------------|-----------------------------------------|
| Browse        | Não                                     |
| Contexto      | Real                                    |
| Propriedade   | Alterar                                 |
| Help de Campo | Informar o código do pedido e-commerce. |

| Campo         | MGU_NOMENT                            |
|---------------|---------------------------------------|
| Тіро          | Caracter                              |
| Tamanho       | 40                                    |
| Decimal       | 0                                     |
| Formato       | @!                                    |
| Título        | Nome Entrega                          |
| Descrição     | Nome Entrega                          |
| Usado         | Sim                                   |
| Obrigatório   | Não                                   |
| Browse        | Não                                   |
| Contexto      | Real                                  |
| Propriedade   | Alterar                               |
| Help de Campo | Informar o nome de entrega do pedido. |

| Campo       | MGU_CODCLI |
|-------------|------------|
| Тіро        | Caracter   |
| Tamanho     | 6          |
| Decimal     | 0          |
| Formato     | @!         |
| Título      | Cliente    |
| Descrição   | Cliente    |
| Usado       | Sim        |
| Obrigatório | Não        |
| Browse      | Não        |
| Contexto    | Real       |
| Propriedade | Alterar    |

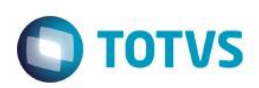

| Grupo de Campos | 001 - Código Cliente/Fornecedor |
|-----------------|---------------------------------|
| Help de Campo   | Informar o código do cliente.   |
|                 |                                 |
| Campo           | MGU_TOTAL                       |
| Тіро            | Numérico                        |
| Tamanho         | 12                              |
| Decimal         | 2                               |
| Formato         | @E 999,999,999.99               |
| Título          | Total                           |
| Descrição       | Total                           |
| Usado           | Sim                             |
| Obrigatório     | Não                             |
| Browse          | Não                             |
| Contexto        | Real                            |
| Propriedade     | Alterar                         |
| Help de Campo   | Informar o total do pedido.     |
|                 |                                 |
| Campo           | MGU_FRETE                       |
| Тіро            | Numérico                        |
| Tamanho         | 12                              |

| Тіро          | Numérico                             |
|---------------|--------------------------------------|
| Tamanho       | 12                                   |
| Decimal       | 2                                    |
| Formato       | @E 999,999,999.99                    |
| Título        | Frete                                |
| Descrição     | Frete                                |
| Usado         | Sim                                  |
| Obrigatório   | Não                                  |
| Browse        | Não                                  |
| Contexto      | Real                                 |
| Propriedade   | Alterar                              |
| Help de Campo | Informar o valor do frete do pedido. |

Campo

MGU\_METENT

| Тіро          | Caracter                                                      |
|---------------|---------------------------------------------------------------|
| Tamanho       | 3                                                             |
| Decimal       | 0                                                             |
| Formato       | @!                                                            |
| Título        | Met. Entrega                                                  |
| Descrição     | Met. Entrega                                                  |
| Usado         | Sim                                                           |
| Obrigatório   | Não                                                           |
| Browse        | Não                                                           |
| Contexto      | Real                                                          |
| Propriedade   | Alterar                                                       |
| Help de Campo | Informar o código do método de entrega do e-commerce Ciashop. |

| Campo         | MGU_METPGT                                                |
|---------------|-----------------------------------------------------------|
| Тіро          | Caracter                                                  |
| Tamanho       | 3                                                         |
| Decimal       | 0                                                         |
| Formato       | @!                                                        |
| Título        | Met. Pgto                                                 |
| Descrição     | Met. Pgto                                                 |
| Usado         | Sim                                                       |
| Obrigatório   | Não                                                       |
| Browse        | Não                                                       |
| Contexto      | Real                                                      |
| Propriedade   | Alterar                                                   |
| Help de Campo | Informar o código do meio de pagamento CiaShop do pedido. |

| Campo   | MGU_NUMPAR |
|---------|------------|
| Тіро    | Numérico   |
| Tamanho | 3          |
| Decimal | 0          |

# Este documento é de propriedade da TOTVS. Todos os direitos reservados. ©

| -                                    |
|--------------------------------------|
| 10                                   |
| -                                    |
| Ð                                    |
| -                                    |
| -                                    |
| 0                                    |
| -                                    |
|                                      |
| 8                                    |
|                                      |
| -                                    |
| 0                                    |
| CD.                                  |
| -                                    |
| -                                    |
|                                      |
|                                      |
| 3                                    |
|                                      |
| -                                    |
| -                                    |
| ~                                    |
| 01                                   |
| Ξ.                                   |
|                                      |
| -                                    |
|                                      |
| -                                    |
| _                                    |
| -                                    |
|                                      |
|                                      |
| 3                                    |
| TVS                                  |
| TVS.                                 |
| TVS. TO                              |
| TVS. Too                             |
| TVS. Todo                            |
| TVS. Todos                           |
| TVS. Todos (                         |
| TVS. Todos os                        |
| TVS. Todos os                        |
| TVS. Todos os d                      |
| TVS. Todos os dir                    |
| TVS. Todos os dire                   |
| TVS. Todos os direit                 |
| TVS. Todos os direito                |
| TVS. Todos os direitos               |
| TVS. Todos os direitos ro            |
| TVS. Todos os direitos rea           |
| TVS. Todos os direitos rese          |
| TVS. Todos os direitos reser         |
| TVS. Todos os direitos reserv        |
| TVS. Todos os direitos reserva       |
| TVS. Todos os direitos reservado     |
| TVS. Todos os direitos reservados    |
| TVS. Todos os direitos reservados.   |
| TVS. Todos os direitos reservados. ( |
| TVS. Todos os direitos reservados. © |

| Formato       | @E 999                                   |
|---------------|------------------------------------------|
| Título        | Num. Parc.                               |
| Descrição     | Num. Parc.                               |
| Usado         | Sim                                      |
| Obrigatório   | Não                                      |
| Browse        | Não                                      |
| Contexto      | Real                                     |
| Propriedade   | Alterar                                  |
| Help de Campo | Informar o número de parcelas do pedido. |

| Campo         | MGU_CONFIR                                              |
|---------------|---------------------------------------------------------|
| Тіро          | Caracter                                                |
| Tamanho       | 1                                                       |
| Decimal       | 0                                                       |
| Formato       | @!                                                      |
| Título        | Pedido Conf                                             |
| Descrição     | Pedido Conf                                             |
| Usado         | Sim                                                     |
| Obrigatório   | Não                                                     |
| Browse        | Não                                                     |
| Contexto      | Real                                                    |
| Propriedade   | Alterar                                                 |
| Help de Campo | Informar se foi ou não enviada a confirmação do pedido. |

| Campo     | MGU_MOTERR  |
|-----------|-------------|
| Тіро      | Caracter    |
| Tamanho   | 2           |
| Decimal   | 0           |
| Formato   | @!          |
| Título    | Motivo Erro |
| Descrição | Motivo Erro |
| Usado     | Sim         |

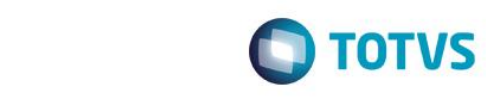

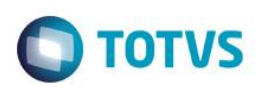

| Obrigatório   | Não                                                   |
|---------------|-------------------------------------------------------|
| Browse        | Não                                                   |
| Contexto      | Real                                                  |
| Propriedade   | Alterar                                               |
| Help de Campo | Informar o código de erro da sincronização de Pedido. |

### • Tabela MGV - Ec Ciashop Metodos Pagamento:

| Campo           | MGV_FILIAL                              |
|-----------------|-----------------------------------------|
| Тіро            | Caracter                                |
| Tamanho         | 8                                       |
| Decimal         | 0                                       |
| Formato         | @!                                      |
| Título          | Filial                                  |
| Descrição       | Filial do Sistema                       |
| Usado           | Não                                     |
| Obrigatório     | Não                                     |
| Browse          | Não                                     |
| Grupo de Campos | 033 - Tamanho da Filial                 |
| Help de Campo   | Informar o Código da Filial do Sistema. |

| Campo       | MGV_METODO  |
|-------------|-------------|
| Тіро        | Caracter    |
| Tamanho     | 3           |
| Decimal     | 0           |
| Formato     | @!          |
| Título      | Método Pgto |
| Descrição   | Método Pgto |
| Usado       | Sim         |
| Obrigatório | Sim         |
| Browse      | Sim         |
| Contexto    | Real        |
| Propriedade | Alterar     |

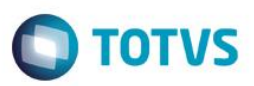

Help de Campo

Informar o código da condição de pagamento do e-commerce (atributo COD\_PG da tag RECEIPT\_DETAILS).

| Campo         | MGV_PARCEL                                                          |
|---------------|---------------------------------------------------------------------|
| Тіро          | Numérico                                                            |
| Tamanho       | 3                                                                   |
| Decimal       | 0                                                                   |
| Formato       | 999                                                                 |
| Título        | Parcelas.                                                           |
| Descrição     | Quantidade de Parcelas                                              |
| Usado         | Sim                                                                 |
| Obrigatório   | Sim                                                                 |
| Browse        | Não                                                                 |
| Val. Sistema  | M->MGV_PARCEL > 0                                                   |
| Contexto      | Real                                                                |
| Propriedade   | Alterar                                                             |
| Help de Campo | Informar a quantidade de parcelas associada ao método de pagamento. |

| Campo         | MGV_DESCR                                  |
|---------------|--------------------------------------------|
| Тіро          | Caracter                                   |
| Tamanho       | 50                                         |
| Decimal       | 0                                          |
| Formato       | @!                                         |
| Título        | Descrição                                  |
| Descrição     | Descrição                                  |
| Usado         | Sim                                        |
| Obrigatório   | Sim                                        |
| Browse        | Sim                                        |
| Contexto      | Real                                       |
| Propriedade   | Alterar                                    |
| Help de Campo | Informar a descrição do método cadastrado. |

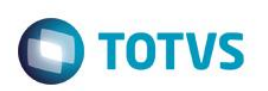

| Campo         | MGV_CONDPG                                     |
|---------------|------------------------------------------------|
| Тіро          | Caracter                                       |
| Tamanho       | 3                                              |
| Decimal       | 0                                              |
| Formato       | @!                                             |
| Título        | Cond. Pgto                                     |
| Descrição     | Condição de Pagamento.                         |
| Usado         | Sim                                            |
| Obrigatório   | Sim                                            |
| Browse        | Sim                                            |
| Val. Sistema  | ExistCpo("SE4")                                |
| Contexto      | Real                                           |
| Propriedade   | Alterar                                        |
| Cons. Padrão  | SE4                                            |
| Help de Campo | Informar a condição de pagamento do ERP (SE4). |

| Campo         | MGV_ADMFIN                                      |
|---------------|-------------------------------------------------|
| Тіро          | Caracter                                        |
| Tamanho       | 3                                               |
| Decimal       | 0                                               |
| Formato       | @!                                              |
| Título        | Adm. Financ.                                    |
| Descrição     | Adm. Financ.                                    |
| Usado         | Sim                                             |
| Obrigatório   | Não                                             |
| Browse        | Não                                             |
| Val. Sistema  | ExistCpo("SAE")                                 |
| Contexto      | Real                                            |
| Propriedade   | Alterar                                         |
| Cons. Padrão  | SAE                                             |
| Help de Campo | Informar o código da Administradora Financeira. |

Este documento é de propriedade da TOTVS. Todos os direitos reservados. ©

| Campo         | MGV_SITPED                                                        |
|---------------|-------------------------------------------------------------------|
| Тіро          | Caracter                                                          |
| Tamanho       | 1                                                                 |
| Decimal       | 0                                                                 |
| Formato       | @!                                                                |
| Título        | Sit. Pedido                                                       |
| Descrição     | Sit. Pedido                                                       |
| Usado         | Sim                                                               |
| Obrigatório   | Sim                                                               |
| Browse        | Não                                                               |
| Opções        | 2=Bloqueado; 1=Liberado                                           |
| Inic. Padrão  | "2"                                                               |
| Contexto      | Real                                                              |
| Propriedade   | Alterar                                                           |
| Help de Campo | Informar se o Pedido de Venda Gerado será gerado liberado - Valor |
|               | 1 ou com bloqueio de crédito - Valor 2.                           |

| Campo           | MGY_FILIAL                  |
|-----------------|-----------------------------|
| Тіро            | Caracter                    |
| Tamanho         | 2                           |
| Decimal         | 0                           |
| Formato         | @!                          |
| Título          | Filial                      |
| Descrição       | Filial do Sistema           |
| Usado           | Não                         |
| Obrigatório     | Não                         |
| Browse          | Não                         |
| Grupo de Campos | 033 - Tamanho da Filial     |
| Help de Campo   | Informe a filial do Sistema |

| Campo | MGY_SEQ  |
|-------|----------|
| Тіро  | Caracter |

|   | TOTUC |
|---|-------|
| V | 10105 |

| Tamanho       | 10                                     |
|---------------|----------------------------------------|
| Decimal       | 0                                      |
| Formato       | @!                                     |
| Título        | Sequência                              |
| Descrição     | Sequência                              |
| Usado         | Sim                                    |
| Obrigatório   | Não                                    |
| Browse        | Não                                    |
| Contexto      | Real                                   |
| Propriedade   | Visualizar                             |
| Help de Campo | Informe a sequência de execução do Job |

| Campo         | MGY_CODTAB                                    |
|---------------|-----------------------------------------------|
| Тіро          | Caracter                                      |
| Tamanho       | 3                                             |
| Decimal       | 0                                             |
| Formato       | @!                                            |
| Título        | Tab Preço                                     |
| Descrição     | Tabela de Preço                               |
| Usado         | Sim                                           |
| Obrigatório   | Não                                           |
| Browse        | Não                                           |
| Contexto      | Real                                          |
| Propriedade   | Visualizar                                    |
| Help de Campo | Informe o código da tabela de Preço do<br>ERP |

| Campo   | MGY_PRODUT |
|---------|------------|
| Тіро    | Caracter   |
| Tamanho | 15         |
| Decimal | 0          |
| Formato | @!         |

# Este documento é de propriedade da TOTVS. Todos os direitos reservados. ©

Este documento é de propriedade da TOTVS. Todos os direitos reservados. ©

Este documento é de propriedade da TOTVS. Todos os direitos reservados. ©

| Título          | Produto                      |
|-----------------|------------------------------|
| Descrição       | Código do Produto            |
| Usado           | Sim                          |
| Obrigatório     | Não                          |
| Browse          | Não                          |
| Contexto        | Real                         |
| Propriedade     | Visualizar                   |
| Grupo de Campos | 030 - Tamanho do Produto     |
| Help de Campo   | Informe o código da Variante |

Ο ΤΟΤΥς

| Campo         | MGY_PRCVEN               |
|---------------|--------------------------|
| Тіро          | Numérico                 |
| Tamanho       | 9                        |
| Decimal       | 2                        |
| Formato       | @E 999,999.99            |
| Título        | Preço                    |
| Descrição     | Preço de Lista           |
| Usado         | Sim                      |
| Obrigatório   | Não                      |
| Browse        | Não                      |
| Contexto      | Real                     |
| Propriedade   | Visualizar               |
| Help de Campo | Informe o Preço de Lista |

| Campo     | MGY_ITEM                |
|-----------|-------------------------|
| Тіро      | Caractere               |
| Tamanho   | 4                       |
| Formato   | @!                      |
| Título    | Item                    |
| Descrição | Item da tabela de preço |
| Usado     | Sim                     |

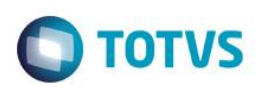

| Obrigatório   | Não                                         |
|---------------|---------------------------------------------|
| Browse        | Não                                         |
| Contexto      | Real                                        |
| Propriedade   | Visualizar                                  |
| Help de Campo | Informe o código do item da tabela de preço |

| Campo           | MGY_ECFLAG                                                 |
|-----------------|------------------------------------------------------------|
| Тіро            | Caracter                                                   |
| Tamanho         | 1                                                          |
| Decimal         | 0                                                          |
| Formato         | @!                                                         |
| Título          | E-Commerce                                                 |
| Descrição       | Ativo e-commerce?                                          |
| Lista de Opções | 1=Ativo;2=Inativo                                          |
| Usado           | Sim                                                        |
| Obrigatório     | Não                                                        |
| Browse          | Não                                                        |
| Contexto        | Real                                                       |
| Propriedade     | Visualizar                                                 |
| Help de Campo   | Informe se a operação é para ativar ou<br>inativar o preço |

### • Tabela DA0 - Tabela de Preços

| Campo     | DA0_ECFLAG        |
|-----------|-------------------|
| Тіро      | Caracter          |
| Tamanho   | 1                 |
| Decimal   | 0                 |
| Formato   | @!                |
| Título    | E-Commerce        |
| Descrição | Ativo e-commerce? |

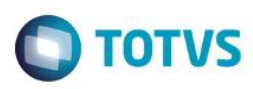

| Modo de Edição  | SuperGetMV("MV_LJECOMM",,.F.)                                       |
|-----------------|---------------------------------------------------------------------|
| Lista de Opções | 1=Ativo; 2=Inativo                                                  |
| Usado           | Sim                                                                 |
| Obrigatório     | Não                                                                 |
| Browse          | Sim                                                                 |
| Contexto        | Real                                                                |
| Propriedade     | Alterar                                                             |
| Help de Campo   | Se preenchida, indica se esta tabela será enviada para o e-commerce |

| Campo         | DA0_ECDTEX                                               |
|---------------|----------------------------------------------------------|
| Тіро          | Caracter                                                 |
| Tamanho       | 8                                                        |
| Decimal       | 0                                                        |
| Formato       | @!                                                       |
| Título        | Dt Exp                                                   |
| Descrição     | Data da Exportação                                       |
| Usado         | Sim                                                      |
| Obrigatório   | Não                                                      |
| Browse        | Não                                                      |
| Contexto      | Real                                                     |
| Propriedade   | Visualizar                                               |
| Help de Campo | Indica se o registro já foi exportado para o e-commerce. |

| Campo     | DA0_ECSEQ             |
|-----------|-----------------------|
| Тіро      | Caracter              |
| Tamanho   | 15                    |
| Decimal   | 0                     |
| Formato   | @!                    |
| Título    | Seq. Exp              |
| Descrição | Seq.Exportac Intermed |

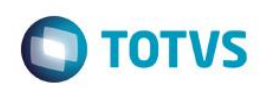

| Usado         | Sim                               |
|---------------|-----------------------------------|
| Obrigatório   | Não                               |
| Browse        | Não                               |
| Contexto      | Real                              |
| Propriedade   | Visualizar                        |
| Help de Campo | Informe a sequência da exportação |

### • Tabela DA1 – Itens da Tabela de Preços

| Campo         | DA1_ECDTEX                                 |
|---------------|--------------------------------------------|
| Тіро          | Caracter                                   |
| Tamanho       | 8                                          |
| Decimal       | 0                                          |
| Formato       | @!                                         |
| Título        | Dt Exp                                     |
| Descrição     | Data da Exportação                         |
| Usado         | Sim                                        |
| Obrigatório   | Não                                        |
| Browse        | Sim                                        |
| Contexto      | Real                                       |
| Propriedade   | Visualizar                                 |
| Help de Campo | Data da exportação do registro para o site |

| Campo     | DA1_ECSEQ             |
|-----------|-----------------------|
| Тіро      | Caracter              |
| Tamanho   | 15                    |
| Decimal   | 0                     |
| Formato   | @!                    |
| Título    | Seq. Exp              |
| Descrição | Seq.Exportac Intermed |
| Usado     | Sim                   |

|        | I | • |
|--------|---|---|
|        |   |   |
| Este   |   |   |
| docume |   |   |

0

| Obrigatório   | Não                                                |
|---------------|----------------------------------------------------|
| Browse        | Sim                                                |
| Contexto      | Real                                               |
| Propriedade   | Visualizar                                         |
| Help de Campo | Sequência de Exportação na Tabela<br>Intermediária |

**TOTVS** 

1. Criação de **Parâmetros** no arquivo **SX6 – Parâmetros**:

| Nome da Variável | MV_LJECOMS                                                                                                    |
|------------------|----------------------------------------------------------------------------------------------------|
| Тіро             | Lógico                                                                                                    |
| Descrição        | Habilita a geração do Título de Contas a Receber.                                                             |
| Valor Padrão     | .F.                                                                                                    |
|                  |                                                                                                    |
| Nome da Variável | MV_LJECOMR                                                                                                    |
| Тіро             | Caractere                                                                                                    |
| Descrição        | Código da TES para Itens do Pedido de Venda/Orçamento. Se iniciado<br>com "&" o conteúdo será macroexecutado. |
| Valor Padrão     | 501                                                                                                    |
|                  |                                                                                                    |
| Nome da Variável | MV_LJECOMW                                                                                                    |
| Тіро             | Numérico                                                                                                    |
| Descrição        | Número de Dias para seleção da data inicial dos orçamentos vencidos.                                          |
| Valor Padrão     | 30                                                                                                    |

• Tabela SB0 - Dados Adicionais - Loja:

| Campo     | B0_ECIMGFI  |
|-----------|-------------|
| Тіро      | Caracter    |
| Tamanho   | 90          |
| Decimal   | 0           |
| Formato   | @!          |
| Título    | Imagem Prod |
| Descrição | Imagem Prod |
| Usado     | Sim         |

| TOTVS |
|-------|
|       |

| Obrigatório   | Não                                                    |
|---------------|--------------------------------------------------------|
| Browse        | Não                                                    |
| Contexto      | Real                                                   |
| Propriedade   | Alterar                                                |
| Help de Campo | Informar o nome do arquivo de imagem do produto-filho. |

| Campo         | B0_ECPAIAN                                                          |
|---------------|---------------------------------------------------------------------|
| Тіро          | Caracter                                                            |
| Tamanho       | 15                                                                  |
| Decimal       | 0                                                                   |
| Formato       | @!                                                                  |
| Título        | Pai Ant                                                             |
| Descrição     | Pai Ant                                                             |
| Usado         | Sim                                                                 |
| Obrigatório   | Não                                                                 |
| Browse        | Não                                                                 |
| Contexto      | Real                                                                |
| Propriedade   | Alterar                                                             |
| Help de Campo | Informar este campo para enviar o XML de exclusão do relacionamento |
|               | Produto X Variante.                                                 |
| F3            | SB1PAI                                                              |

| Campo       | B0_ECTITU            |
|-------------|----------------------|
| Тіро        | Caracter             |
| Tamanho     | 30                   |
| Decimal     | 0                    |
| Formato     | @!                   |
| Título      | Descr. E-com         |
| Descrição   | Descrição E-commerce |
| Usado       | Sim                  |
| Obrigatório | Não                  |
| Browse      | Não                  |

# Este documento é de propriedade da TOTVS. Todos os direitos reservados. ©

| Contexto      | Real                                   |
|---------------|----------------------------------------|
| Propriedade   | Alterar                                |
| Help de Campo | Informar a descrição do produto-filho. |

Ο ΤΟΤΥΣ

### • Tabela SB5 - Dados Adicionais Do Produto:

| Campo         | B5_ECIMGFI                                                             |
|---------------|------------------------------------------------------------------------|
| Тіро          | Caracter                                                               |
| Tamanho       | 90                                                                     |
| Decimal       | 0                                                                      |
| Formato       | @!                                                                     |
| Título        | Imagem Prod                                                            |
| Descrição     | Imagem Prod                                                            |
| Usado         | Sim                                                                    |
| Obrigatório   | Não                                                                    |
| Browse        | Não                                                                    |
| Contexto      | Real                                                                   |
| Propriedade   | Alterar                                                                |
| Pasta         | E-Commerce                                                             |
| Help de Campo | Informar o nome do arquivo de imagem da variante associada ao produto. |

| Campo       | B5_ECPCHAV    |
|-------------|---------------|
| Тіро        | Caracter      |
| Tamanho     | 254           |
| Decimal     | 0             |
| Formato     | @!            |
| Título      | Palavra Chav  |
| Descrição   | Palavra Chave |
| Usado       | Sim           |
| Obrigatório | Não           |
| Browse      | Não           |

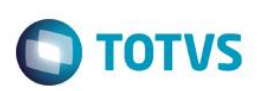

| Contexto      | Real                              |
|---------------|-----------------------------------|
| Propriedade   | Alterar                           |
| Pasta         | E-Commerce                        |
| Help de Campo | Informar palava-chave do produto. |

| Campo         | B5_ECCUBAG                           |
|---------------|--------------------------------------|
| Тіро          | Numérico                             |
| Tamanho       | 9                                    |
| Decimal       | 0                                    |
| Formato       | @E 999,999,999                       |
| Título        | Cubagem C3                           |
| Descrição     | Cubagem C3                           |
| Usado         | Sim                                  |
| Obrigatório   | Não                                  |
| Browse        | Não                                  |
| Contexto      | Real                                 |
| Propriedade   | Alterar                              |
| Pasta         | E-Commerce                           |
| Help de Campo | Informar a cubagem do produto em C3. |
|               |                                      |

| Campo       | B5_ECDTLAN   |
|-------------|--------------|
| Тіро        | Data         |
| Tamanho     | 8            |
| Decimal     | 0            |
| Título      | Data Lancam. |
| Descrição   | Data Lancam. |
| Usado       | Sim          |
| Obrigatório | Não          |
| Browse      | Não          |
| Contexto    | Real         |
| Propriedade | Alterar      |
| Pasta       | E-Commerce   |

# Ο ΤΟΤVS

Help de Campo

Informar a data de lançamento do produto.

| Campo         | B5_ECAPRES                                                                    |
|---------------|-------------------------------------------------------------------------------|
| Тіро          | Memo                                                                          |
| Tamanho       | 10                                                                            |
| Decimal       | 0                                                                             |
| Título        | Apresentação                                                                  |
| Descrição     | Apresentação                                                                  |
| Usado         | Sim                                                                           |
| Obrigatório   | Não                                                                           |
| Browse        | Não                                                                           |
| Contexto      | Real                                                                          |
| Propriedade   | Alterar                                                                       |
| Pasta         | E-Commerce                                                                    |
| Help de Campo | Informar o valor do folder (Apresentação) da descrição de produto no<br>site. |

| Campo         | B5_ECBENFI                                                              |
|---------------|-------------------------------------------------------------------------|
| Тіро          | Memo                                                                    |
| Tamanho       | 10                                                                      |
| Decimal       | 0                                                                       |
| Título        | Benefício                                                               |
| Descrição     | Benefício                                                               |
| Usado         | Sim                                                                     |
| Obrigatório   | Não                                                                     |
| Browse        | Não                                                                     |
| Contexto      | Real                                                                    |
| Propriedade   | Alterar                                                                 |
| Pasta         | E-Commerce                                                              |
| Help de Campo | Informar o valor do folder (Benefício) da descrição de Produto no site. |

| Campo         | B5_ECINDIC                                                              |
|---------------|-------------------------------------------------------------------------|
| Тіро          | Memo                                                                    |
| Tamanho       | 10                                                                      |
| Decimal       | 0                                                                       |
| Título        | Indicação                                                               |
| Descrição     | Indicação                                                               |
| Usado         | Sim                                                                     |
| Obrigatório   | Não                                                                     |
| Browse        | Não                                                                     |
| Contexto      | Real                                                                    |
| Propriedade   | Alterar                                                                 |
| Pasta         | E-Commerce                                                              |
| Help de Campo | Informar o valor do folder (Indicação) da descrição de Produto no site. |

| Campo         | B5_ECSEQ2                                                         |
|---------------|-------------------------------------------------------------------|
| Тіро          | Caracter                                                          |
| Tamanho       | 15                                                                |
| Decimal       | 0                                                                 |
| Título        | Seq Export2                                                       |
| Descrição     | Seq Export Intermediária                                          |
| Usado         | Sim                                                               |
| Obrigatório   | Não                                                               |
| Browse        | Não                                                               |
| Contexto      | Real                                                              |
| Propriedade   | Visualizar                                                        |
| Pasta         | E-Commerce                                                        |
| Help de Campo | Informar Seq Export Intermediária das características de produto. |

| Campo   | B5_ECDTEX2 |
|---------|------------|
| Тіро    | Caracter   |
| Tamanho | 8          |
| Decimal | 0          |

| Título        | Dt Export2                                                         |
|---------------|--------------------------------------------------------------------|
| Descrição     | Data da Exportação Interm                                          |
| Usado         | Sim                                                                |
| Obrigatório   | Não                                                                |
| Browse        | Não                                                                |
| Contexto      | Real                                                               |
| Propriedade   | Visualizar                                                         |
| Pasta         | E-Commerce                                                         |
| Help de Campo | Informar Data da Exportação Interm das características de produto. |

Ο ΤΟΤΥς

### • Tabela SC5 - Pedidos De Venda:

| Campo         | C5_PEDECOM                              |
|---------------|-----------------------------------------|
| Тіро          | Caracter                                |
| Tamanho       | 10                                      |
| Decimal       | 0                                       |
| Formato       | @!                                      |
| Título        | Ped E-Com.                              |
| Descrição     | Ped E-Commerce                          |
| Usado         | Sim                                     |
| Obrigatório   | Não                                     |
| Browse        | Não                                     |
| Contexto      | Real                                    |
| Propriedade   | Visualizar                              |
| Help de Campo | Código do Pedido no e-commerce CiaShop. |

| Campo     | C5_STATUS         |
|-----------|-------------------|
| Тіро      | Caracter          |
| Tamanho   | 2                 |
| Decimal   | 0                 |
| Formato   | @!                |
| Título    | Status Ecom.      |
| Descrição | Status E-Commerce |

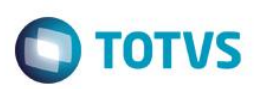

| Usado         | Sim                                                     |
|---------------|---------------------------------------------------------|
| Obrigatório   | Não                                                     |
| Browse        | Não                                                     |
|               | -1=Volta passo; 05=Em análise; 10=Pagamento confirmado; |
| Opções        | 15=Embalado; 21=Parcialmente enviado; 30=Enviado;       |
|               | 90=cancelado; 91=Devolvido                              |
| Contexto      | Real                                                    |
| Propriedade   | Alterar                                                 |
| Help de Campo | Status da Integração do e-commerce CiaShop.             |

| Campo         | C5_RASTR                                 |
|---------------|------------------------------------------|
| Тіро          | Caracter                                 |
| Tamanho       | 20                                       |
| Decimal       | 0                                        |
| Formato       | @!                                       |
| Título        | Rastr.                                   |
| Descrição     | Rastr.                                   |
| Usado         | Sim                                      |
| Obrigatório   | Não                                      |
| Browse        | Não                                      |
| Contexto      | Real                                     |
| Propriedade   | Alterar                                  |
| Help de Campo | Código de rastreio do pedido e-commerce. |

### Importante

O tamanho dos campos que possuem grupo podem variar conforme ambiente em uso.

### 3. Criação de Consulta Padrão no arquivo SXB – Consulta Padrão:

• Pesquisa MGV - Métodos de Pagamento:

| Alias     | MGV         |
|-----------|-------------|
| Тіро      | 1- Consulta |
| Sequência | 01          |
| Coluna    | DB          |

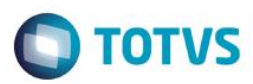

| Descrição | METODOS DE PAGAMENTO |
|-----------|----------------------|
| Contém    | MGV                  |
|           |                      |
| Alias     | MGV                  |
| Тіро      | 2- Ordens            |
| Sequência | 01                   |
| Coluna    | 01                   |
| Descrição | METODOS DE PAGAMENTO |
| Contém    | MGV                  |
|           |                      |
| Alias     | MGV                  |
| Тіро      | 3- Cad. Novo         |
| Sequência | 01                   |
| Coluna    | 01                   |
| Descrição | Cadastra Novo        |
| Contém    | 01                   |
| Alias     | MGV                  |
| Тіро      | 4- Colunas           |
| Sequência | 01                   |
| Coluna    | 01                   |
| Descrição | Metodo Pgto          |
| Contém    | MGV_METODO           |

| Alias     | MGV        |
|-----------|------------|
| Тіро      | 4- Colunas |
| Sequência | 01         |
| Coluna    | 02         |
| Descrição | Descrição  |
| Contém    | MGV_DESCR  |

| Alias     | MGV        |
|-----------|------------|
| Тіро      | 5- Retorno |
| Sequência | 01         |

Este documento é de propriedade da TOTVS. Todos os direitos reservados. ©

**TOTVS** 

| Coluna    |                 |
|-----------|-----------------|
| Descrição |                 |
| Contém    | MGV->MGV_METODO |

### 4. Criação de Índices no arquivo SIX – Índices:

| Índice       | MGM                               |
|--------------|-----------------------------------|
| Ordem        | 1                                 |
| Chave        | MGM_FILIAL + MGM_SERVIC + MGM_SEQ |
| Descrição    | Serviço+Sequência                 |
| Mostra Pesq. | Sim                               |
|              |                                   |
| Índice       | MGM                               |
| Ordem        | 2                                 |
| Chave        | MGM_FILIAL + MGM_SEQ              |
| Descrição    | Sequência                         |
| Mostra Pesq. | Sim                               |
|              |                                   |
| Índico       | MON                               |

| Indice       | MGN                               |
|--------------|-----------------------------------|
| Ordem        | 1                                 |
| Chave        | MGN_FILIAL + MGN_SEQ + MGN_CODIGO |
| Descrição    | Sequência+Código                  |
| Mostra Pesq. | Sim                               |
|              |                                   |

| Índice       | MGN                               |
|--------------|-----------------------------------|
| Ordem        | 2                                 |
| Chave        | MGN_FILIAL + MGN_CODIGO + MGN_SEQ |
| Descrição    | Código+Sequência                  |
| Mostra Pesq. | Sim                               |

| Índice | MGO                               |
|--------|-----------------------------------|
| Ordem  | 1                                 |
| Chave  | MGO_FILIAL + MGO_SEQ + MGO_CODIGO |

Este documento é de propriedade da TOTVS. Todos os direitos reservados. ©

Este documento é de propriedade da TOTVS. Todos os direitos reservados. ©

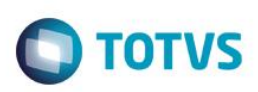

| Descrição    | Sequência+Código |
|--------------|------------------|
| Mostra Pesq. | Sim              |

| Índice       | MGO                               |
|--------------|-----------------------------------|
| Ordem        | 2                                 |
| Chave        | MGO_FILIAL + MGO_CODIGO + MGO_SEQ |
| Descrição    | Código+Sequência                  |
| Mostra Pesq. | Sim                               |

| Índice       | MGP                               |
|--------------|-----------------------------------|
| Ordem        | 1                                 |
| Chave        | MGP_FILIAL + MGP_SEQ + MGP_PRODUT |
| Descrição    | Sequência+Produto                 |
| Mostra Pesq. | Sim                               |

| Índice       | MGP                               |
|--------------|-----------------------------------|
| Ordem        | 2                                 |
| Chave        | MGP_FILIAL + MGP_PRODUT + MGP_SEQ |
| Descrição    | Produto+Sequência                 |
| Mostra Pesq. | Sim                               |

| Índice       | MGQ                               |
|--------------|-----------------------------------|
| Ordem        | 1                                 |
| Chave        | MGQ_FILIAL + MGQ_SEQ + MGQ_PRODUT |
| Descrição    | Sequência+Produto                 |
| Mostra Pesq. | Sim                               |
|              |                                   |

| Índice    | MGQ                               |
|-----------|-----------------------------------|
| Ordem     | 2                                 |
| Chave     | MGQ_FILIAL + MGQ_PRODUT + MGQ_SEQ |
| Descrição | Produto+Sequência                 |

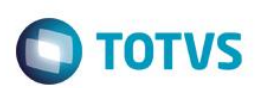

| Mostra Pesq. | Sim                               |
|--------------|-----------------------------------|
|              |                                   |
| Índice       | MGR                               |
| Ordem        | 1                                 |
| Chave        | MGR_FILIAL + MGR_SEQ + MGR_PRODUT |
| Descrição    | Sequência+Produto                 |
| Mostra Pesq. | Sim                               |
|              |                                   |
| Índice       | MGR                               |
| Ordem        | 2                                 |
| Chave        | MGR_FILIAL + MGR_PRODUT + MGR_SEQ |
| Descrição    | Produto+Sequência                 |
| Mostra Pesq. | Sim                               |
|              |                                   |
| Índice       | MGS                               |
| Ordem        | 1                                 |
| Chave        | MGS_FILIAL + MGS_SEQ + MGS_CLIENT |
| Descrição    | Sequência+Cliente                 |
| Mostra Pesq. | Sim                               |
|              |                                   |
| Índice       | MGS                               |

| Indice       | MGS                               |
|--------------|-----------------------------------|
| Ordem        | 2                                 |
| Chave        | MGS_FILIAL + MGS_CLIENT + MGS_SEQ |
| Descrição    | Cliente+Sequência                 |
| Mostra Pesq. | Sim                               |

| Índice       | MGT                               |
|--------------|-----------------------------------|
| Ordem        | 1                                 |
| Chave        | MGT_FILIAL + MGT_SEQ + MGT_PEDIDO |
| Descrição    | Sequência+Pedido                  |
| Mostra Pesq. | Sim                               |

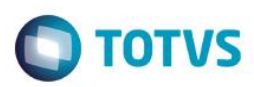

| Este documento é de propriedade da TOTVS. Todos os direitos reservado: |                                                                                                    |
|------------------------------------------------------------------------|----------------------------------------------------------------------------------------------------|
| iste documento é de propriedade da TOTVS. Todos os direitos reservado: | 1000                                                                                                    |
| ste documento é de propriedade da TOTVS. Todos os direitos reservado:  | 10.                                                                                                    |
| le documento é de propriedade da TOTVS. Todos os direitos reservado:   | -                                                                                                    |
| e documento é de propriedade da TOTVS. Todos os direitos reservado:    | -                                                                                                    |
| documento é de propriedade da TOTVS. Todos os direitos reservado:      |                                                                                                    |
| locumento é de propriedade da TOTVS. Todos os direitos reservado:      | -                                                                                                    |
| ocumento é de propriedade da TOTVS. Todos os direitos reservado:       | -                                                                                                    |
| cumento é de propriedade da TOTVS. Todos os direitos reservado:        | 0                                                                                                    |
| umento é de propriedade da TOTVS. Todos os direitos reservado:         | 9                                                                                                    |
| imento é de propriedade da TOTVS. Todos os direitos reservado:         | -                                                                                                    |
| nento é de propriedade da TOTVS. Todos os direitos reservado:          |                                                                                                    |
| ento é de propriedade da TOTVS. Todos os direitos reservado:           | =                                                                                                    |
| into é de propriedade da TOTVS. Todos os direitos reservado:           | B                                                                                                    |
| nto é de propriedade da TOTVS. Todos os direitos reservado:            |                                                                                                    |
| o é de propriedade da TOTVS. Todos os direitos reservado:              | -                                                                                                    |
| ) é de propriedade da TOTVS. Todos os direitos reservado:              | -                                                                                                    |
| é de propriedade da TOTVS. Todos os direitos reservado:                | -                                                                                                    |
| de propriedade da TOTVS. Todos os direitos reservados                  | CD.                                                                                                    |
| de propriedade da TOTVS. Todos os direitos reservados                  |                                                                                                    |
| le propriedade da TOTVS. Todos os direitos reservado:                  | -                                                                                                    |
| propriedade da TOTVS. Todos os direitos reservado:                     | -                                                                                                    |
| propriedade da TOTVS. Todos os direitos reservado:                     |                                                                                                    |
| ropriedade da TOTVS. Todos os direitos reservado:                      | -                                                                                                    |
| opriedade da TOTVS. Todos os direitos reservado:                       |                                                                                                    |
| priedade da TOTVS. Todos os direitos reservado:                        | -                                                                                                    |
| priedade da TOTVS. Todos os direitos reservado:                        | _                                                                                                    |
| riedade da TOTVS. Todos os direitos reservados                         | -                                                                                                    |
| iedade da TOTVS. Todos os direitos reservado:                          | -                                                                                                    |
| dade da TOTVS. Todos os direitos reservados                            | 0                                                                                                    |
| hade da TOTVS. Todos os direitos reservados                            |                                                                                                    |
| ade da TOTVS. Todos os direitos reservados                             |                                                                                                    |
| de da TOTVS. Todos os direitos reservados                              | 20                                                                                                    |
| e da TOTVS. Todos os direitos reservados                               | •                                                                                                    |
| da TOTVS. Todos os direitos reservados                                 | -                                                                                                    |
| da TOTVS. Todos os direitos reservados                                 |                                                                                                    |
| la TOTVS. Todos os direitos reservados                                 | -                                                                                                    |
| a TOTVS. Todos os direitos reservados                                  | 2                                                                                                    |
| TOTVS. Todos os direitos reservado:                                    |                                                                                                    |
| <b>TOTVS.</b> Todos os direitos reservado:                             | -                                                                                                    |
| DTVS. Todos os direitos reservado:                                     | _                                                                                                    |
| TVS. Todos os direitos reservado:                                      | -                                                                                                    |
| VS. Todos os direitos reservados                                       | -                                                                                                    |
| S. Todos os direitos reservados                                        | -                                                                                                    |
| 5. Todos os direitos reservados                                        | 20                                                                                                    |
| . Todos os direitos reservados                                         | ~                                                                                                    |
| Todos os direitos reservados                                           |                                                                                                    |
| odos os direitos reservados                                            | -                                                                                                    |
| dos os direitos reservados                                             | 0                                                                                                    |
| los os direitos reservados                                             | Ξ.                                                                                                    |
| os os direitos reservados                                              | -                                                                                                    |
| s os direitos reservados                                               | -                                                                                                    |
| os direitos reservados                                                 | 5                                                                                                    |
| os direitos reservados                                                 | -                                                                                                    |
| s direitos reservados                                                  |                                                                                                    |
| direitos reservados                                                    | 5                                                                                                    |
| fireitos reservados                                                    | -                                                                                                    |
| ireitos reservados                                                     |                                                                                                    |
| eitos reservados                                                       |                                                                                                    |
| itos reservados                                                        | <b>m</b>                                                                                                    |
| tos reservados                                                         |                                                                                                    |
| os reservados                                                          | -                                                                                                    |
| s reservados                                                           | 0                                                                                                    |
| reservados                                                             | ŝ                                                                                                    |
| reservados                                                             |                                                                                                    |
| eservados                                                              | -                                                                                                    |
| servados                                                               | 50                                                                                                    |
| ervados                                                                | 5                                                                                                    |
| rvados                                                                 | ŝ                                                                                                    |
| vados                                                                  |                                                                                                    |
| ados                                                                   | -                                                                                                    |
| dos                                                                    | 00                                                                                                    |
|                                                                        | -                                                                                                    |
| 22                                                                     | And of Lot of Lot of Lo |
| -                                                                      | 0                                                                                                    |
|                                                                        | ŝ                                                                                                    |
|                                                                        |                                                                                                    |
| -                                                                      | -                                                                                                    |
| 0                                                                      | 0                                                                                                    |
| 9                                                                      | 9                                                                                                    |
|                                                                        |                                                                                                    |

| Indice       | MGT                                     |  |
|--------------|-----------------------------------------|--|
| Ordem        | 2                                       |  |
| Chave        | MGT_FILIAL + MGT_PEDIDO + MGT_SEQ       |  |
| Descrição    | Pedido+Sequência                        |  |
| Mostra Pesq. | Sim                                     |  |
|              |                                         |  |
| Índice       | MGU                                     |  |
| Ordem        | 1                                       |  |
| Chave        | MGU_FILIAL + MGU_SEQ + MGU_PEDECO       |  |
| Descrição    | Sequência+N.Ped.E-Comm                  |  |
| Mostra Pesq. | Sim                                     |  |
|              |                                         |  |
| Índice       | MGU                                     |  |
| Ordem        | 2                                       |  |
| Chave        | MGU_FILIAL + MGU_PEDECO + MGU_SEQ       |  |
| Descrição    | N.Ped.E-Comm+Sequência                  |  |
| Mostra Pesq. | Sim                                     |  |
|              |                                         |  |
| Índice       | MGV                                     |  |
| Ordem        | 1                                       |  |
| Chave        | MGV_FILIAL + MGV_METODO+STR(MGV_PARCEL) |  |
| Descrição    | Metodo Pgto                             |  |
| Mostra Pesq. | Sim                                     |  |
|              |                                         |  |
| Índice       | MGV                                     |  |
| Ordem        | 2                                       |  |
| Chave        | MGV_FILIAL + MGV_CONDPG                 |  |
| Descrição    | Condição                                |  |
| Mostra Pesq. | Sim                                     |  |

### Criação de **Parâmetros** no arquivo **SX6 – Parâmetros**: 5.

| Nome da Variável | MV_LJECOMH |
|------------------|------------|
| Тіро             | Caracter   |

67

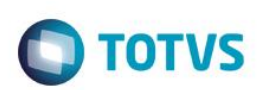

| Descrição        | Usuário WebService CiaShop     |  |
|------------------|--------------------------------|--|
| Valor Padrão     | ECOMMERCE                      |  |
|                  |                                |  |
| Nome da Variável | MV_LJECOMI                     |  |
| Тіро             | Caracter                       |  |
| Descrição        | Senha WebService CiaShop       |  |
| Valor Padrão     | ECOMMERCE                      |  |
|                  |                                |  |
| Nome da Variável | MV LJECOMK                     |  |
| Τίρο             | Caracter                       |  |
| Descricão        | URL WebService CiaShop         |  |
| Valor Padrão     | https://www.url.com.br/url/ws/ |  |
|                  |                                |  |
| Nome da Variável | MV LIECOM                      |  |
|                  | Caracter                       |  |
| Descrição        | Tabela de Preco Promoção       |  |
| Valor Padrão     | Tabela de Freço Fromoção       |  |
|                  |                                |  |
| Nome da Variável | MV L JECOMO                    |  |
|                  |                                |  |
| Descrição        | Logico                         |  |
| Veler Dedrão     | e-commerce clashop             |  |
|                  | .г.                            |  |
| Nomo do Veriável |                                |  |
|                  |                                |  |
|                  |                                |  |
| Descrição        | l abela de Preço Padrão        |  |
| Valor Padrão     | 001                            |  |

### Procedimento para Configuração

### CONFIGURAÇÃO DE PARÂMETROS

 No Configurador (SIGACFG) acesse Ambientes/Cadastros/Parâmetros (CFGX017). Configure o(s) parâmetro(s) a seguir:

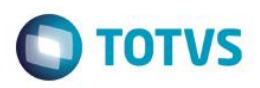

| Itens/Pastas | Descrição                                                          |
|--------------|--------------------------------------------------------------------|
| Nome         | MV_VALCNPJ                                                         |
| Тіро         | Caractere                                                          |
| Cont. Por.   | 1                                                                  |
| Descrição    | Define se a validação do CNPJ: 1 - informa se o CNPJ já está sendo |
|              | utilizado, permitindo inclusão ou 2 - não inclui CNPJs duplicados  |

| Itens/Pastas | Descrição                                                         |
|--------------|-------------------------------------------------------------------|
| Nome         | MV_VALCPF                                                         |
| Тіро         | Caractere                                                         |
| Cont. Por.   | 1                                                                 |
| Descrição    | Define se a validação do CPF: 1 - informa se o CPF já está sendo  |
|              | utilizado, permitindo inclusão ou 2 - não inclui CPFs duplicados. |

| Itens/Pastas | Descrição                                    |
|--------------|----------------------------------------------|
| Nome         | MV_LJECOMA                                   |
| Тіро         | Caractere                                    |
| Cont. Por.   | [Informar o código do vendedor – tabela SA3] |
| Descrição    | Vendedor                                     |

| Itens/Pastas | Descrição                                   |
|--------------|---------------------------------------------|
| Nome         | MV_LJECOMM                                  |
| Тіро         | Lógico                                      |
| Cont. Por.   | .Т.                                         |
| Descrição    | Identifica que o sistema utiliza eCommerce. |

| Itens/Pastas | Descrição          |
|--------------|--------------------|
| Nome         | MV_LJECOMO         |
| Тіро         | Lógico             |
| Cont. Por.   | .т.                |
| Descrição    | e-commerce CiaShop |

| Itens/Pastas | Descrição  |
|--------------|------------|
| Nome         | MV_LJECOMH |

0

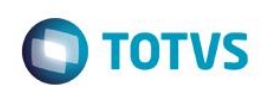

| Тіро       | Caractere                      |
|------------|--------------------------------|
| Cont. Por. | Usuário fornecido pela CiaShop |
| Descrição  | Usuário WebService CiaShop     |

| Itens/Pastas | Descrição                    |
|--------------|------------------------------|
| Nome         | MV_LJECOMI                   |
| Тіро         | Caractere                    |
| Cont. Por.   | Senha fornecida pela CiaShop |
| Descrição    | Senha WebService CiaShop     |

| Itens/Pastas | Descrição                  |
|--------------|----------------------------|
| Nome         | MV_LJECOMK                 |
| Тіро         | Caractere                  |
| Cont. Por.   | URL fornecida pela CiaShop |
| Descrição    | URL WebService CiaShop     |

| Itens/Pastas | Descrição              |
|--------------|------------------------|
| Nome         | MV_LJECOMQ             |
| Тіро         | Caractere              |
| Cont. Por.   | Conteúdo da tabela DA0 |
| Descrição    | Tabela de Preço Padrão |

| Itens/Pastas | Descrição                |
|--------------|--------------------------|
| Nome         | MV_LJECOML               |
| Тіро         | Caractere                |
| Cont. Por.   | Conteúdo da tabela DA0   |
| Descrição    | Tabela de Preço Promoção |

| Itens/Pastas     | Descrição                                                                                                    |
|------------------|----------------------------------------------------------------------------------------------------|
| Nome da Variável | MV_LJCNVDA                                                                                                    |
| Тіро             | Lógico                                                                                                    |
| Descrição        | Habilita a integração entre os módulos SIGALOJA e FRONTLOJA com<br>o cenário de vendas, utilizando as regras de desconto, bônus e tabela<br>de preços. |
| Cont. Por.       | .т.                                                                                                    |

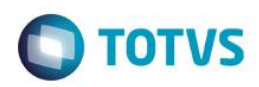

| Itens/Pastas     | Descrição                                         |
|------------------|---------------------------------------------------|
| Nome da Variável | MV_LJECOMS                                        |
| Тіро             | Lógico                                            |
| Descrição        | Habilita a geração do Título de Contas a Receber. |
| Cont. Por.       | .т.                                               |

| Itens/Pastas     | Descrição                                                                                                |
|------------------|----------------------------------------------------------------------------------------------------|
| Nome da Variável | MV_LJECOMR                                                                                               |
| Тіро             | Caractere                                                                                                |
| Descrição        | Código da TES para Itens do Pedido de Venda/Orçamento. Se iniciado com & o conteúdo será macroexecutado. |
| Cont. Por.       | Código da TES - tabela SF4 ou expressão que retorne este valor                                           |

### Importante

Caso este parâmetro estiver/retornar conteúdo vazio, será considerado o método antigo de busca da TES (Cadastro de TES Inteligente). A TES, associada os itens vendidos, NÃO devem gerar financeiro, para não gerar duplicidade de operação financeira.

| Itens/Pastas     | Descrição                                                     |
|------------------|---------------------------------------------------------------|
| Nome da Variável | MV_LJECOMB                                                    |
| Тіро             | Numérico                                                      |
| Descrição        | Número de dias para validade do Orçamento do Cartão.          |
| Cont. Por.       | Informar o número de dias de validade do Orçamento em cartão. |

| Itens/Pastas     | Descrição                                                     |
|------------------|---------------------------------------------------------------|
| Nome da Variável | MV_LJECOM2                                                    |
| Тіро             | Numérico                                                      |
| Descrição        | Número de dias para validade do Orçamento do Boleto (FI).     |
| Cont. Por.       | Informar o número de dias de validade do Orçamento em Boleto. |

| Itens/Pastas     | Descrição  |
|------------------|------------|
| Nome da Variável | MV_LJECOM6 |

0

Este documento é de propriedade da TOTVS. Todos os direitos reservados

0

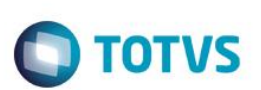

| Тіро       | Caractere                                                                                                    |
|------------|----------------------------------------------------------------------------------------------------|
| Descrição  | Cod. Condição de Pagto FI (Boleto).                                                                                        |
| Cont. Por. | Informar o código constante no cadastro de Condições SE4 que será utilizado na gravação da condição do orçamento e Pedido. |

| Itens/Pastas     | Descrição                                                                                                    |
|------------------|----------------------------------------------------------------------------------------------------|
| Nome da Variável | MV_LJECOM7                                                                                                    |
| Тіро             | Caractere                                                                                                    |
| Descrição        | Cod. Condição de Pagto CC.                                                                                                 |
| Cont. Por.       | Informar o código constante no cadastro de Condições SE4 que será utilizado na gravação da condição do orçamento e Pedido. |

| Itens/Pastas     | Descrição                                                                                                    |
|------------------|----------------------------------------------------------------------------------------------------|
| Nome da Variável | MV_LJECOM8                                                                                                    |
| Тіро             | Caractere                                                                                                    |
| Descrição        | Cod. Condição de Pagto CD.                                                                                                 |
| Cont. Por.       | Informar o código constante no cadastro de Condições SE4 que será utilizado na gravação da condição do orçamento e Pedido. |

### Importante

As condições de pagamento cadastradas nestes parâmetros serão utilizadas para a geração do **Pedido de Venda**, no entanto, a quantidade de parcelas é definido na venda e-commerce.

| Itens/Pastas     | Descrição                                                       |
|------------------|-----------------------------------------------------------------|
| Nome da Variável | MV_LJECOMN                                                      |
| Тіро             | Caractere                                                       |
| Descrição        | Nome do Usuário do eCommerce. Configurar com o valor ECOMMERCE. |
| Cont. Por.       | Informar o nome do usuário, associado a um caixa.               |

| Itens/Pastas     | Descrição                                                |
|------------------|----------------------------------------------------------|
| Nome da Variável | MV_LJECOMU                                               |
| Тіро             | Caracter                                                 |
| Descrição        | UserID do Usuário do eCommerce.                          |
| Cont. Por.       | Informar o código do usuário, associado a usuário caixa. |
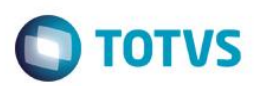

### Importante

Este usuário deve estar associado a um caixa no **Controle de Lojas** com as permissões de geração de orçamento (**não fiscal**, **não TEF**) e cancelamento de orçamento.

| Itens/Pastas     | Descrição                                     |
|------------------|-----------------------------------------------|
| Nome da Variável | MV_LJECOM5                                    |
| Тіро             | Caractere                                     |
| Descrição        | Prefixo do Título. Configurar com o valor EC0 |
| Cont. Por.       | EC0                                           |

| Itens/Pastas     | Descrição                      |
|------------------|--------------------------------|
| Nome da Variável | MV_LJECOM9                     |
| Тіро             | Caractere                      |
| Descrição        | Tipo Frete (C/F) - CIF ou FOB. |
| Cont. Por.       | F                              |

### Importante

Informar o valor F (Frete FOB), para que os valores de frete sejam considerados na rotina de Devolução (LOJA720).

### **CONFIGURAÇÃO DE MENUS**

 No Configurador (SIGACFG) acesse Ambientes/Cadastro/Menu (CFGX013). Informe as novas opções de menu do SIGALOJA, conforme instruções a seguir:

| Menu           | Atualizações          |
|----------------|-----------------------|
| Submenu        | E-commerce            |
| Nome da Rotina | Monitor Serv. CiaShop |
| Programa       | LOJA906               |
| Módulo         | SIGALOJA              |
| Тіро           | Função Protheus       |

0

0

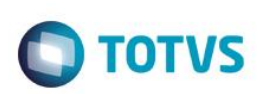

### Procedimento para Utilização

### **Pré-Requisitos:**

- Módulo Controle de Lojas (SIGALOJA), devidamente implementado e aplicação do pacote de atualizações do requisito PCREQ-955. Implementação dos procedimentos de utilização descritos no Boletim Técnico Integração e-commerce CiaShop.
  - 1. Ative os Serviços de Integração E-commerce CiaShop, de acordo com as instruções mencionadas abaixo:
    - 1.1 Configure o Schedule do Protheus®. Para isso acesse o TDN e siga as instruções de acordo com o <u>Artigo Schedule</u> <u>Protheus®</u>.
    - 1.2 No Controle de Lojas (SIGALOJA), acesse Atualizações / E-Commerce / Monitor Serv. CiaShop (LOJA906) e aguarde a rotina inserir os agendamentos dos serviços de Integração E-commerce (LOJA900, LOJA900A, LOJA900B, LOJA900C, LOJA900D, LOJA900E, LOJA900F, LOJA901, LOJA901A, LOJA907).
    - 1.3 No Configurador (SIGACFG), acesse Schedule/Schedule/Schedule/Agendamentos (CFGA110).
    - 1.4 Posicione o cursor sobre o agendamento e clique em editar.
    - 1.5 Edite os dados referente à execução das rotinas: Data/Hora, Empresa, Habilitada e informações de recorrência.
       Importante

Na opção de recorrência, selecione a opção **Diário/Todos os Dias da semana** e evite selecionar a opção **Sempre** Ativo.

- 1.6 Confira os dados e **Confirme**.
- Ative os serviços do Schedule do Protheus®, de acordo com as instruções <u>Artigo Schedule Protheus®</u> disponível no TDN.
- 2. Efetue o Cadastro de Transportadoras, de acordo com as instruções mencionadas abaixo:
  - 2.1 No Controle de Lojas (SIGALOJA), acesse Atualizações / Cadastro / Transportadoras (MATA050).
  - 2.2 Selecione a opção Alterar ou Incluir.
  - 2.3 Preencha os principais campos.

2.4 No campo Cod. e-comme A4\_ECSERVI, preencha o método de entrega do E-commerce, de acordo com o configurado no e-commerce CiaShop.

TOTVS

2.5 Confira os dados e **Confirme**.

### Importante

Por padrão, o tamanho do campo **Cod. e-comme A4\_ECSERVI** vem configurado com 3 posições, caso o código do método de entrega seja maior, altere o tamanho deste campo pelo ambiente **Configurador**, assim como os campos relacionados: **Met. Entrega MGU\_METENT e MGT\_METENT**.

### Envio de Informações do Protheus® para o E-Commerce Ciashop:

### Cadastro de Grade de Produtos

- 1. Em Controle de Lojas (SIGALOJA), acesse Atualizações\Gerencia Estoques\Grade de Produto (MATA550).
- 2. Clique em Incluir para cadastrar uma grade de produtos.
- 3. Em seguida, preencha os principais campos com atenção especial aos seguintes:
  - Tabela Linha (B4\_LINHA): Informe o código da tabela do Tipo 1-Linha e utilize o código da grade de linha. Se o
    produto não tiver variação de linha, utilize o código da grade zerada.
  - Tabela Colun (B4\_COLUNA): Informe o código da tabela do Tipo 2-Coluna para variação de coluna.
- 4. Confira os dados e **Confirme**.

O Sistema exibe a grade para que as combinações disponíveis de Linha x Coluna possam ser selecionadas e seus respectivos códigos/produtos gerados.

5. Em seguida, digite o caracter **X**, para selecionar as variações desejadas do produto.

O Sistema exibe todos os códigos gerados, ao finalizar a inclusão ou alteração da grade de produtos.

- 6. Selecione um dos produtos apresentados para ser o produto pai.
- Confirme a seleção, para que os demais produtos da grade sejam produtos filho (SKUs) e recebam o código do produto escolhido como pai no campo Produto Pai (B1\_PRODPAI).
- 8. Confira os dados e **Confirme**.

### Importante

 O Produto-Pai determina a variação de Linha e Coluna, ou seja, caso o Produto-Pai não possua variações de linha ou coluna, os SKUs também devem obedecer a esta regra.

TOTVS

# Este documento é de propriedade da TOTVS. Todos os direitos reservados.

# **Boletim Técnico**

- Realize esta etapa somente se for utilizar o conceito de grade de produtos, caso contrário utilize o Cadastro de Produtos do Controle de Lojas.
- Não pode haver espaços em branco no código do produto.
- Caso deseje enviar a exclusão do relacionamento pai-filho de um produto, informe o código do produto pai no campo
   Pai Ant (B0\_ECPAIANT) no Cadastro de Produtos (LOJA110).

### Cadastro de Produtos - Produto Sem Grade:

- 1. No Faturamento (SIGALOJA), acesse Atualizações/Cadastro/Produtos (LOJA110).
- 2. Selecione a opção Incluir.
- 3. Preencha os principais campos.
- 4. Confira os dados e **Confirme**.

### Importante

Para que o Produto seja enviado para o E-commerce Ciashop, é necessário existir Saldo em Estoque, caso não exista, efetue o cadastro.

### Cadastro de TES Inteligente:

- 1. No Faturamento (SIGAFAT), acesse Atualizações / Cadastros / TES Inteligente (MATA089).
- 2. Selecione a opção Incluir.
- 3. Preencha os seguintes campos, de acordo com as informações:
  - Tp. Operação (FM\_TIPO): Informe a opção 01 Venda de Mercadoria.
  - Tes de Saída (FM\_TS): Informe a TES associada à venda E-commerce.
  - Produto (FM\_PRODUTO): Informe o código do Produto E-commerce.
  - Estado (FM\_EST): Informe o estado do Cliente para validar a TES.
- 4. Confira os dados e **Confirme**.

### Importante

- O Cadastro de TES Inteligente não é enviado para o site.
- A integração E-Commerce CiaShop busca a TES inteligente baseada nos campos Tp Operação e Estado (Cliente) ou Tp Operação e Produto.

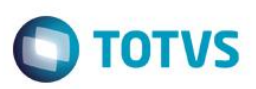

### Cadastro da Tabela de Preço - Padrão E-commerce:

- 1. No Controle de Lojas (SIGALOJA), acesse Atualizações / Cenário de Vendas / Tabelas de Preço (OMSA010).
- 2. Selecione a opção **Incluir**.
- Preencha os principais campos, com atenção ao campo Cód Tabela (DA0\_CODTAB), que deve ser preenchido com o mesmo conteúdo do parâmetro MV\_LJECOMQ.
- Em seguida, preencha no Grid os campos Cod. Produto (DA1\_CODPRO), Preço Venda (DA1\_PRCVEN) e Vigência (DA1\_DATVIG), referentes ao produto E-commerce cadastrado.
- 5. Confira os dados e **Confirme**.

### Cadastro da Tabela de Preço - Promocional E-commerce:

- 1. No Controle de Lojas (SIGALOJA), acesse Atualizações / Cenário de Vendas / Tabelas de Preço (OMSA010).
- 2. Selecione a opção Incluir.
- 3. Preencha os principais campos, com atenção aos campos:
  - Cód Tabela (DA0\_CODTAB): Informe o conteúdo do parâmetro MV\_LJECOML.
  - Data Inicial (DA0\_DATDE) e Data Final (DA0\_DATATE): Informe a vigência da promoção.
- 4. Em seguida, preencha no Grid, os campos Cod. Produto (DA1\_CODPRO), Preço Venda (DA1\_PRCVEN) e Vigência

(DA1\_DATVIG), referentes ao produto E-commerce cadastrado.

5. Confira os dados e **Confirme**.

### Importante

- O cadastro da tabela de preço promocional é opcional.
- Para enviar os dados da promoção, o preço de venda do produto da tabela promocional deve ser inferior ao preço de venda da tabela padrão.
- Os dados promocionais são enviados no serviço de Produtos (LOJA900A).

### Complemento de Produtos - Dados E-commerce:

- 1. No Faturamento (SIGALOJA), acesse Atualizações/Cadastro/Complement.produto (MATA180).
- 2. Selecione a opção Incluir.
- 3. Na pasta Cadastrais, preencha os seguintes campos, de acordo com as respectivas instruções:

77

TOTVS

# Este documento é de propriedade da TOTVS. Todos os direitos reservados. ©

# **Boletim Técnico**

- Produto B5 COD: selecione o código do Produto-pai ou do Produto sem grade.
- Nome Cientif (B5\_CEME): informe o nome do produto a ser enviado para o site.
- Em seguida, na pasta Gestão de Varejo, preencha o campo Peso (B5\_PESO) com o peso do produto a ser enviado para o site.
- 5. Na pasta **E-Commerce**, realize o preenchimento dos seguintes campos, de acordo com as respectivas informações:
  - E-commerce (B5\_ECFLAG): Permite indicar se o produto é enviado para o site, caso não seja preenchido não é enviado.
  - Palavra Chav (B5\_ECPCHAV): Permite informar palava-chave do produto.
  - Cubagem C3 (B5\_ECCUBAG): Permite informar a cubagem do produto.
  - Data Lancam (B5\_ECDTLAN): Permite informar a data de lançamento do produto.
  - Imagem Prod (B5\_ECIMGFI): Nome do arquivo de imagem associada ao produto-pai, que consta no servidor ecommerce.
  - Descr. E-com (B5\_ECTITU): Permite informar a descrição da variante associada ao produto.
  - Caraterística (B5\_ECCARAC): Permite informar o valor do folder (Características) da descrição de produto no site.
  - Apresentação (B5\_ECAPRES): Permite informar o valor do folder (Apresentação) da descrição de produto no site.
  - Beneficio (B5\_ECBENFI): Permite informar o valor do folder (Benefício) da descrição de Produto no site.
  - Indicação (B5\_ECINDIC): Permite informar o valor do folder (Indicação) da descrição de Produto no site.
- 6. Confira os dados e **Confirme**.

### Cadastro de Produtos – Dados E-commerce dos Produtos-Filhos (variantes):

- 1. No Faturamento (SIGALOJA), acesse Atualizações/Cadastro/Produtos (LOJA110).
- 2. Selecione o produto e clique em Alterar.
- 3. Em seguida, preencha os principais campos.
- 4. No Grid do produto, realize o preenchimento dos seguintes campos de acordo com as respectivas informações:
  - E-commerce (B0\_ECFLAG): Permite indicar se o produto é enviado para o site, caso não seja preenchido não é enviado.

• Imagem Prod (B0\_ECIMGFI): Nome do arquivo de imagem do produto-filho, constante no servidor e-commerce.

TOTVS

- Descr. E-com (B0\_ECTITU): Descrição do produto-filho.
- Pai Ant (B0\_ECPAIANT): Permite enviar o XML de exclusão do relacionamento Produto X Variante.
- 5. Confira os dados e **Confirme**.

### Cadastro de Categorias:

- 1. No Controle de Lojas (SIGALOJA), acesse Atualizações \ Cadastros \Categoria de Prod. (FATA140).
- 2. Clique em Incluir e preencha os seguintes campos, conforme instruções:
  - Descrição (ACU\_DESC): Digite a descrição da categoria. Para o preenchimento deste campo, acentuação e letras minúsculas são aceitas.
  - Cat. Superior (ACU\_CODPAI): Informe o código da categoria superior à ela (Pai). Caso a categoria em edição seja uma categoria Pai, deixe o campo em branco.
- 3. Status E-commerce (ACU\_ECFLAG): Permite indicar se a categoria é enviada ao site.
- 4. Confira os dados e **Confirme** o cadastro.

### Importante

Caso não existam relacionamento entre **Categorias X Produtos**, a rotina de integração altera o status do E-commerce para **Inativo**. Caso um relacionamento seja incluído posteriormente, o status é alterado para **Ativo**.

Se a Categoria-Pai está com campo Status E-commerce (ACU\_ECFLAG) inativo, é enviada a exclusão das Categorias-Filhas.

### **Cadastro Categorias X Produtos**

- 1. No Controle de Lojas (SIGALOJA), acesse Atualizações \ Cadastros \ Amarração Cat.x prd (FATA150).
- 2. Clique em Incluir para adicionar produtos a uma categoria.
- 3. Preencha os seguintes campos, conforme as instruções:
  - Categoria (ACV\_CATEGO): Informe o código da categoria ou clique na pesquisa para escolher uma das categorias.
  - Produto (ACV\_CODPRO): Informe o código do produto e-commerce.
- 4. Confira os dados e **Confirme**.

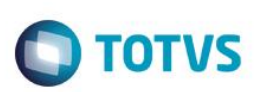

### Importante

Para excluir a amarração Produto X Categoria, altere o flag E-commerce(B5\_ECFLAG) do produto como Inativo.

### Monitor Serviços CiaShop (LOJA906)

- 1. No Controle de Lojas (SIGALOJA), acesse Atualizações / E-Commerce / Monitor Serv CiaShop (LOJA906).
- 2. Selecione um dos serviços disponíveis:
  - LOJA900 Departamentos
  - LOJA900A Produtos
  - LOJA900B Departamentos X Produtos
  - LOJA900C Estoque
  - LOJA900D Descrição de Produtos
  - LOJA900E Status de Pedidos
  - LOJA900F Tabela de Preços
  - LOJA901 Compradores
  - LOJA901A Pedidos
  - LOJA907 Cancelamento de Boletos
- 3. Em seguida, selecione uma das opções:
  - XML Envio: para visualizar o XML enviado.
  - XML Retorno: para visualizar o XML retornado/recebido.
  - Executar: para executar o serviço manualmente.
  - Relatório: para visualizar os Pedidos que foram integrados.
  - Ped. C/ Prob: para visualizar os Pedidos que não foram integrados e seu respectivo código de erro.
  - Log: para visualizar o histórico de execuções do serviço e seu resultado.

### Importante

Caso seja selecionada a opção Log, o Sistema apresenta as opções de Erro ou Detalhe. Ao selecionar a opção Erro, o Sistema apresenta a mensagem de retorno do serviço. Ao selecionar a opção Detalhe, o Sistema apresenta os dados enviados.

4. Confira os dados e Confirme.

0

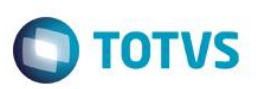

### Importante

Para cada exportação de **Cadastro**, uma sequência de controle é gerada no campo **Seq. Exp** e gravado no campo no campo **Dt Exp** (Data a da última exportação).

### Venda no e-commerce com pagamento em Boleto

- 1. No e-commerce CiaShop, realize uma venda com pagamento em Boleto.
- 2. No Controle de Lojas (SIGALOJA), acesse Atualizações / E-Commerce / Monitor Serviços CiaShop (LOJA906).
- 3. Posicione o cursor no serviço Pedidos (LOJA901A) e selecione a opção Log e, em seguida, Detalhes.
- 4. Localize o Pedido e-commerce e verifique se o mesmo foi integrado com sucesso, por meio do campo **Pedido Conf** igual a **1**.
- 5. Acesse Atualizações/Atendimento/Venda Assistida (LOJA701).
- 6. No grid de orçamento, identifique os componentes gerados na venda e-commerce:
- O Pedido e-commerce, através do campo Ped Cli Ecom (L1\_PEDEC) .
- O Título Gerado através dos campos Nota Fiscal (L1\_DOCPED) e Série (L1\_SERPED).
- O Pedido de Venda no ERP pelo campo Num. Pedido (L1\_PEDRES).
- 7. Acesse Gerencia Finanças/Contas a Receber (FINA040) e localize o título gerado.
- 8. No Faturamento (SIGAFAT) acesse Atualizações / Pedidos / Pedidos de Vendas (MATA460) e verifique o Pedido gerado.

Recebimento de Informações do E-commerce:

### Pedido de Venda

- No e-commerce CiaShop realize a compra de um produto, de acordo com os dados enviados pelos Serviços de Integração.
- 2. No Controle de Lojas (SIGALOJA), acesse Atualizações / E-Commerce / Monitor Serviços CiaShop (LOJA906).
- 3. Verifique se os serviços de **Compradores (LOJA901)** e **Pedidos (LOJA901A)** estão ativos e foram executados.
- 4. Selecione o serviço Pedidos (LOJA901A).

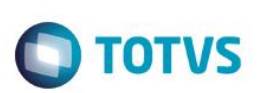

- 5. Clique na opção Log e em seguida em Detalhes.
- 6. Localize o Pedido e-commerce.
- 7. Em seguida, verifique se o campo Pedido Conf está preenchido com a opcão igual a 1, para idenficar se está integrado. Caso o Pedido esteja com o campo Pedido Conf diferente da opção 1, selecione a opção Ped. C/ Prob. e observe se consta o número do pedido no Relatório de Pedidos Não-Integrados.
- Efetue a correção da ocorrência reportada no Relatório de Pedidos Não-Integrados para que o pedido não seja 8. apresentado no Relatório de Pedidos Não-Integrados.
- 9. No faturamento (SIGAFAT), acesse Atualizações / Pedidos / Pedidos de Vendas (MATA460).
- 10. Clique na opção Filtrar.
- 11. Crie um filtro no campo Ped. E-Com. (C5 PEDCOM), para localizar o Pedido E-commerce.
- 12. Em seguida, identifique o Código do Pedido gerado.

Observe na legenda, se o **Pedido** está liberado.

13. Em seguida, acesse Atualizações / Faturamento / Documento de Saída (MATA460A).

### Importante

As etapas 14 a 25 devem ser realizadas somente para as vendas, cujos orçamentos estejam com a forma de pagamento - Campo FormPgto (L1\_FORMPG)- tipo FI – Financiado.

- 14. Acesse Pedidos / Liberação Cred. Est (MATA456).
- 15. Selecione Crédito/Estoque no parâmetro Restringir Bloqueio.
- 16. Verifique se a legenda do Pedido está como bloqueado Crédito.
- 17. Selecione a opção Manual.

Verifique a exibição da mensagem informando que a liberação deve ser realizada pela baixa do pagamento, e se não foi permitida a liberação do Pedido.

- 18. No Controle de Lojas (SIGALOJA), acesse Gerencia Finanças/Baixas a Receber (FINA070) e realize a baixa do título associado à venda e-commerce.
- 19. Acesse Atualizações / E-Commerce / Monitor Serviços CiaShop (LOJA906).

. ©

ste documento é de propriedade da TOTVS. Todos os direitos reservados. ©

PCREQ- 3848.

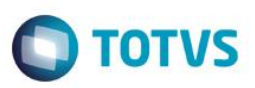

- 20. Verifique se o serviço de Status de Pedidos (LOJA900E) está ativo e foi executado com sucesso.
- 21. Selecione a opção Log para visualizar o histórico de execuções do serviço e seu resultado.
- 22. Na tela log de serviço e-commerce, selecione a opção detalhe, e localize o Pedido campo Pedido MGT\_PEDIDO.

Verifique o envio de atualização do status – campo Status MGT\_STATU - para 10 (Pagamento Confirmado) e se o mesmo foi realizado com sucesso.

- 23. No Faturamento (SIGAFAT) acesse Faturamento/Documento de Saída (MATA460A) e informe os parâmetros.
- 24. Selecione o Pedido e clique na opção Prep. Docs.
- 25. Confirme os parâmetros e aguarde a Preparação do **Documento de Saída**.

Verifique se a legenda dos itens do Pedido foi alterada para Pedido de Venda encerrado e foi informado o número da Nota Fiscal.

### 26. Em Controle de Lojas (SIGALOJA) acesse Atualizações / E-Commerce / Monitor Serviços CiaShop (LOJA906).

Verifique se o serviço de Status de Pedidos (LOJA900E) está ativo e foi executado com sucesso.

- 27. Selecione a opção Log, para visualizar o histórico de execuções do serviço e seu resultado.
- 28. Na tela log de serviço e-commerce, selecione a opção detalhe, e localize o Pedido campo Pedido (MGT\_PEDIDO).
  Verifique o envio de atualização do status campo Status (MGT\_STATU) para 30 Pedido Enviado e se o mesmo foi

# realizado com sucesso.

### Devolução da Nota Fiscal de Venda

- 1. No Controle de Lojas (SIGALOJA), acesse Atendimento / Rotina de Troca (LOJA720).
- 2. Informe a Operação de Devolução, o Código do Cliente e a Data da Venda.
- 3. Na próxima tela, selecione a Nota Fiscal gerada na Venda e-commerce.

Na próxima tela, visualize os detalhes fiscais na opção Fiscais.

4. Em seguida, confirme o Cliente da Nota Fiscal de Entrada.

# Este documento é de propriedade da TOTVS. Todos os direitos reservados.

# **Boletim Técnico**

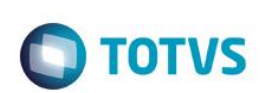

- 5. Informe a opção de Geração de Nota Fiscal de Entrada e compensação do título.
- 6. Selecione a opção Finalizar.
- 7. Verifique a mensagem exibida, que informa o número da **Nota Fiscal de Entrada** gerada e a emissão do relatório de **Nota de Crédito** gerada.
- 8. Acesse Atualizações / E-Commerce / Monitor Serviços CiaShop (LOJA906).

Verifique se o serviço de Status de Pedidos (LOJA900E) está ativo e foi executado com sucesso.

- 9. Selecione a opção Log, para visualizar o histórico de execuções do serviço e seu resultado.
- 10. Na tela log de serviço e-commerce, selecione o a opção detalhe, e localize o Pedido campo Pedido (MGT\_PEDIDO).

Verifique o envio de atualização do status – campo **Status (MGT\_STATU)** - para **91 (Pedido Devolvido**) e se o mesmo foi realizado com sucesso.

### Job de cancelamento de Boletos Vencidos

1. No e-commerce CiaShop realize uma venda, cujo método de pagamento esteja associada a uma administradora financeira do **tipo FI – Financiada.** 

### Importante

Esta sequência só pode ser realizada para vendas que gerem títulos FI-Financiados.

- 2. Em Controle de Lojas (SIGALOJA), acesse Atualizações / E-Commerce / Monitor Serviços CiaShop (LOJA906).
- 3. Posicione o cursor no serviço Pedidos (LOJA901A) e selecione a opção Log e, em seguida, Detalhes.

Localize o Pedido e-commerce e verifique se o mesmo foi integrado com sucesso, através do campo **Pedido Conf** igual a **1.** 

- 4. Acesse Atualizações/Atendimento/Venda Assistida (LOJA701).
- 5. No grid de orçamento, identifique os componentes gerados na venda e-commerce:
- O Pedido e-commerce, através do campo Ped Cli Ecom (L1\_PEDEC).
- O Título Gerado através dos campos Nota Fiscal (L1\_DOCPED) e Série (L1\_SERPED).
- O Pedido de Venda no ERP pelo campo Num. Pedido (L1\_PEDRES).
- Na rotina de Venda Assistida, verfique se a venda está vencida, através do campo Dt. Validade (L1\_DTLIM) que deve estar com o primeiro dia útil anterior à data atual.
- 7. Acesse Gerência Finanças/Contas a Receber (FINA040) e localize o título gerado.

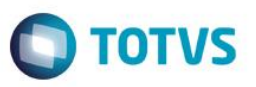

- No(s) registro(s) de título(s) gerado(s), verfique se o título está vencido, através dos campos: Vencimento (E1\_VENCTO), Vencto Real (E1\_VENCREA) e Vencto Orig. (E1\_VENCORI) que devem estar com o primeiro dia útil anterior à data atual.
- 9. No Controle de Lojas, acesse Atualizações / E-Commerce / Monitor Serviços CiaShop (LOJA906).

Verifique se o serviço de Cancelamento de Boletos (LOJA907) está ativo e foi executado com sucesso.

10. Na opção XML de Envio verifique foi exibida a mensagem do Orçamento Cancelado.

Verifique se o serviço de Status de Pedidos (LOJA900E) está ativo e foi executado com sucesso.

- 11. Selecione a opção Log, para visualizar o histórico de execuções do serviço e seu resultado.
- 12. Na tela log de serviço e-commerce, selecione a opção detalhe, e localize o Pedido campo Pedido (MGT\_PEDIDO).
- Verifique se foi enviado a atualização do status campo Status (MGT\_STATU) para 90 (Pedido Cancelado) e se o mesmo foi realizado com sucesso.
- 14. Acesse Atualizações/Atendimento/Venda Assistida (LOJA701) e verifique se orçamento foi excluído.
- 15. Acesse Gerencia Finanças/Contas a Receber (FINA040) e verifique se o título foi excluído.
- 16. No Faturamento (SIGAFAT) acesse Atualizações / Pedidos / Pedidos de Vendas (MATA460) e verifique se o Pedido foi excluído.

### Exclusão de Orçamento

- 1. No e-commerce CiaShop, realize uma venda.
- 2. Em Controle de Lojas (SIGALOJA) acesse Atualizações / E-Commerce / Monitor Serviços CiaShop (LOJA906).
- 3. Posicione o cursor no serviço Pedidos (LOJA901A) e selecione a opção Log e, em seguida, Detalhes.

Localize o Pedido e-commerce e verifique se o mesmo foi integrado com sucesso, por meio do campo **Pedido Conf** igual a **1**.

- 4. Acesse Atualizações/Atendimento/Venda Assistida (LOJA701).
- 5. No grid de orçamento, identifique os componentes gerados na venda e-commerce:
- O Pedido e-commerce, através do campo Ped Cli Ecom (L1\_PEDEC).
- O Título Gerado através dos campos Nota Fiscal (L1\_DOCPED) e Série (L1\_SERPED).
- O Pedido de Venda no ERP pelo campo Num. Pedido (L1\_PEDRES).
- 6. Acesse a rotina de exclusão de orçamento Atendimento/Excluir Nf/Orc/Ped e posicione no orçamento gerado.
- 7. Selecione a opção Exclusão Nf/orc.

Este docui

Este documento é de propriedade da TOTVS. Todos os direitos reservados.

0

Este documento é de propriedade da TOTVS. Todos os direitos reservados

0

# **Boletim Técnico**

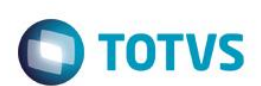

8. Visualize os dados e selecione **Confirmar.** 

Verifique se a venda foi excluída.

- 9. Acesse Atualizações / E-Commerce / Monitor Serviços CiaShop (LOJA906).
- 10. Verifique se o serviço de Status de Pedidos (LOJA900E) está ativo e foi executado com sucesso.
- 11. Selecione a opção Log, para visualizar o histórico de execuções do serviço e seu resultado.
- 12. Na tela Log de serviço e-commerce, selecione a opção detalhe, e localize o Pedido campo Pedido (MGT\_PEDIDO).

Verifique se foi enviada a atualização do status – campo Status (MGT\_STATU) - para 90 (Pedido Cancelado) e se o mesmo foi realizado com sucesso.

- 13. Acesse Atualizações/Atendimento/Venda Assistida (LOJA701) e verifique se orçamento foi excluído.
- 14. Acesse Gerencia Finanças/Contas a Receber (FINA040) e verifique se o título foi excluído.

### Venda de kit de Produtos

### Pré-Requisito:

- Kit de Produto montado no e-commerce CiaShop, cujos produtos que o compõem tenham sido enviados pelos serviços de integração.
- Realize os procedimentos de uma venda e-commerce Venda no e-commerce com pagamento em Boleto, por exemplo: selecionando comprar um produto do tipo Kit.

### Importante

Somente os itens que compõem o kit são processados na venda (Orçamento, Pedido, Nota Fiscal).

### Importante

### **CRITICAS E MENSAGENS ENVIADAS AO COMPRADOR**

- CRITICA 1 //"Volta passo."
- CRITICA 05 //"Pedido em análise."
- CRITICA 10
   //"Pagamento confirmado preparando envio."
- CRITICA 15

//"Pedido em embalado."

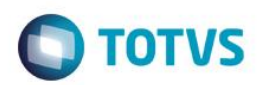

- CRITICA 21
   //"Pedido parcialmente enviado. Aguardando recebimento dos demais produtos para envio total."
- CRITICA 30 //"Pedido enviado."
- CRITICA 90
   //"Pedido Cancelado."
- CRITICA 91 //"Pedido Devolvido."

### Importante

Caso o pedido esteja com Bloqueio de Crédito, realize a operação de liberação de crédito. Para isso, acesse Atualizações / Pedidos / Liberação Cred / Est (MATA456), antes de emitir do Documento Fiscal.

- 1. Selecione o Pedido e clique na opção Prep. Docs.
- 2. Configure os parâmetros e aguarde a **Preparação do Documento de Saída.**
- 3. Verifique se a legenda do **Pedido** está como **Pedido de Venda Encerrado**.
- 4. No Controle de Lojas (SIGALOJA), acesse Atualizações / E-Commerce / Monitor Serviços CiaShop (LOJA906).
- 5. Verifique se o serviço de Status de Pedidos (LOJA900E) está ativo.
- 6. Selecione a opção Log, para visualizar o histórico de execuções do serviço e o resultado.
- 7. Em seguida, na tela Log de Serviço E-commerce selecione a opção Detalhe.
- 8. Localize o número Pedido E-commerce.
- 9. Verifique se o campos Status está preenchido com o valor 30 (Pedido Enviado), que indica o envio do status do pedido para o E-commerce.
- 10. No ambiente administrativo do E-commerce, verifique se o status do Pedido está atualizado.

### Importante

 O Cadastro de Cliente pode ser importado pelo serviço próprio de Compradores (LOJA901) ou pela rotina de Pedido (LOJA901A) e monitorado pela rotina Monitor Serviços CiaShop (LOJA906).

- Caso o Cliente não seja incluído no ERP, é gerada uma ocorrência no Monitor do Serviço de Cliente e no Serviço de Pedido, se houver uma venda associada à ele.
- Se o endereço de entrega é diferente do Cadastro do Cliente, é gerado um novo Código de Loja para o mesmo
   Código do Cliente. O novo Código de Loja é associado ao Pedido de Venda no campo Cliente de Entrega.
- Para gerar um novo endereço de entrega ao Cliente, os parâmetros de inclusão de CNPJ/CPF Duplicados, devem estar habilitados.

### Importante

Segue criticas de erros que podem retornar caso haja divergência de informações:

- ERRO 1 Cliente não encontrado.
- ERRO 2 CPF do pedido diferente do CPF do cadastro do cliente.
- ERRO 3 Documento inválido.
- ERRO 4 Transportadora não cadastrada.
- ERRO 5 Método de pagamento não cadastrado.
- ERRO 6 Produto não cadastrado.
- ERRO 7 TES não informada no cadastro do produto.
- ERRO 8 Vendedor (Promoter) não cadastrado.
- ERRO 9 Forma de pagamento inválida.
- ERRO 10 Problema na geração do Pedido de venda.
- ERRO 11 Problemas na geração do Orçamento.
- ERRO 12 Problemas na geração do Título de Contas a Receber.
- ERRO 13 Problemas na geração do Título de Contas a Pagar da Taxa Administrativa.

### Informações Técnicas

**)** TOTVS

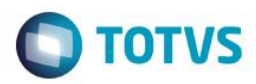

| ACU - Categoria De Produtos          |
|--------------------------------------|
| ACV - Categoria X Grupo Ou Produto   |
| DA0 - Tabela De Precos               |
| DA1 - Itens Da Tabela De Precos      |
| MGM - Ec Ciashop Result Sincronizaca |
| MGN - Ec Ciashop Log Sincr Produtos  |
| MGO - Ec Ciashop Log Sincr Categoria |
| MGP - Ec Ciashop Log Sincr Cat X Prd |
| MGQ - Ec Ciashop Log Sincr Caracteri |
| MGR - Ec Ciashop Log Sincr Estoque   |
| MGS - Ec Ciashop Log Sincr Comprador |
| MGT - Ec Ciashop Log Sincr Stat Ped  |
| MGU - Ec Ciashop Log Sincr Pedidos   |
| MGV - Ec Ciashop Metodos Pagamento   |
| SA1 - Clientes                       |
| SA4 - Transportadoras                |
| SAE – Administração Financeira       |
| SB0 - Dados Adicionais - Loja        |
| SB1 - Descricao Generica Do Produto  |
| SB2 - Saldos Fisico E Financeiro     |
| SB5 - Dados Adicionais Do Produto    |
| SC5 - Pedidos De Venda               |
| SC6 - Itens Dos Pedidos De Venda     |
| SC9 - Pedidos Liberados              |
| DA0 - TABELA DE PREÇOS               |
| DA1 - ITENS DA TABELA DE PREÇOS      |
| SA1 - CLIENTES                       |
| SA4 - TRANSPORTADORAS                |

# Este documento é de propriedade da TOTVS. Todos os direitos reservados. ©

**Tabelas Utilizadas** 

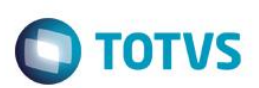

| SAE – ADMINISTRAÇAO FINANCEIRA                                                                                                    |
|----------------------------------------------------------------------------------------------------|
| SC5 - PEDIDOS DE VENDA                                                                                                    |
| SC6 - ITENS DOS PEDIDOS DE VENDA                                                                                                    |
| SC9 - PEDIDOS LIBERADOS                                                                                                    |
| SLQ - ORÇAMENTO                                                                                                    |
| SLR – ITENS DO ORÇAMENTO                                                                                                    |
| SL1 - ORÇAMENTO                                                                                                    |
|                                                                                                    |
| SL4 - CONDIÇÃO NEGOCIADA                                                                                                    |
| SET – CONTAS A RECEDER<br>SE5 – MOV/IMENTAÇÃO BANÇÁRIA                                                                                                    |
| SF2 – CABECALHO NAS NF DE SAÍDA                                                                                                    |
| MGT - EC CIASHOP LOG SINCR STAT PED                                                                                                    |
| MGU - EC CIASHOP LOG SINCR PEDIDOS                                                                                                    |
| MGV - EC CIASHOP METODOS PAGAMENTC                                                                                                    |
| MGY - EC CIASHOP LOG SINC T PREC VAR                                                                                                    |
|                                                                                                    |
| <br>FATA140 - Categorias de Produtos                                                                                                    |
| FATA140 - Categorias de Produtos<br>FATA150 - Amarração Cat.x prd                                                                                                    |
| FATA140 - Categorias de Produtos<br>FATA150 - Amarração Cat.x prd<br>OMSA010 - Tabelas de Preço                                                                                                    |
| FATA140 - Categorias de Produtos<br>FATA150 - Amarração Cat.x prd<br>OMSA010 - Tabelas de Preço<br>MATA050 - Transportadoras                                                                                                    |
| FATA140 - Categorias de Produtos<br>FATA150 - Amarração Cat.x prd<br>OMSA010 - Tabelas de Preço<br>MATA050 - Transportadoras<br>MATA089 - TES Inteligente                                                                                                    |
| FATA140 - Categorias de Produtos<br>FATA150 - Amarração Cat.x prd<br>OMSA010 - Tabelas de Preço<br>MATA050 - Transportadoras<br>MATA089 - TES Inteligente<br>MATA180 – Complemento de Produtos                                                                                                    |
| FATA140 - Categorias de Produtos<br>FATA150 - Amarração Cat.x prd<br>OMSA010 - Tabelas de Preço<br>MATA050 - Transportadoras<br>MATA089 - TES Inteligente<br>MATA180 – Complemento de Produtos<br>MATA456 - Liberação Cred/Est                                                                                                    |
| FATA140 - Categorias de Produtos<br>FATA150 - Amarração Cat.x prd<br>OMSA010 - Tabelas de Preço<br>MATA050 - Transportadoras<br>MATA089 - TES Inteligente<br>MATA180 – Complemento de Produtos<br>MATA456 - Liberação Cred/Est<br>MATA460 – Pedidos de Vendas                                                                                                    |
| FATA140 - Categorias de Produtos<br>FATA150 - Amarração Cat.x prd<br>OMSA010 - Tabelas de Preço<br>MATA050 - Transportadoras<br>MATA089 - TES Inteligente<br>MATA180 – Complemento de Produtos<br>MATA456 - Liberação Cred/Est<br>MATA460 – Pedidos de Vendas<br>MATA460A – Documento de Saída                                                                                                    |
| FATA140 - Categorias de Produtos<br>FATA150 - Amarração Cat.x prd<br>OMSA010 - Tabelas de Preço<br>MATA050 - Transportadoras<br>MATA089 - TES Inteligente<br>MATA180 – Complemento de Produtos<br>MATA456 - Liberação Cred/Est<br>MATA460 – Pedidos de Vendas<br>MATA460A – Documento de Saída<br>MATA550 - Grade de Produto                                                                                                    |
| FATA140 - Categorias de Produtos<br>FATA150 - Amarração Cat.x prd<br>OMSA010 - Tabelas de Preço<br>MATA050 - Transportadoras<br>MATA089 - TES Inteligente<br>MATA180 – Complemento de Produtos<br>MATA456 - Liberação Cred/Est<br>MATA460 – Pedidos de Vendas<br>MATA460A – Documento de Saída<br>MATA550 - Grade de Produto<br>LOJA110 - Cadastro de Produtos                                                                                                    |
| <ul> <li>FATA140 - Categorias de Produtos</li> <li>FATA150 - Amarração Cat.x prd</li> <li>OMSA010 - Tabelas de Preço</li> <li>MATA050 - Transportadoras</li> <li>MATA089 - TES Inteligente</li> <li>MATA180 - Complemento de Produtos</li> <li>MATA456 - Liberação Cred/Est</li> <li>MATA460 - Pedidos de Vendas</li> <li>MATA460A - Documento de Saída</li> <li>MATA550 - Grade de Produtos</li> <li>LOJA110 - Cadastro de Produtos</li> <li>LOJA905 - Métodos de Pagamento CiaShop</li> </ul>                                            |
| <ul> <li>FATA140 - Categorias de Produtos</li> <li>FATA150 - Amarração Cat.x prd</li> <li>OMSA010 - Tabelas de Preço</li> <li>MATA050 - Transportadoras</li> <li>MATA089 - TES Inteligente</li> <li>MATA180 - Complemento de Produtos</li> <li>MATA456 - Liberação Cred/Est</li> <li>MATA460 - Pedidos de Vendas</li> <li>MATA460A - Documento de Saída</li> <li>MATA550 - Grade de Produto</li> <li>LOJA110 - Cadastro de Produtos</li> <li>LOJA905 - Métodos de Pagamento CiaShop</li> <li>LOJA906 - Monitor Serviços CiaShop</li> </ul> |
| FATA140 - Categorias de Produtos<br>FATA150 - Amarração Cat.x prd<br>OMSA010 - Tabelas de Preço<br>MATA050 - Transportadoras<br>MATA089 - TES Inteligente<br>MATA180 – Complemento de Produtos<br>MATA456 - Liberação Cred/Est<br>MATA460 – Pedidos de Vendas<br>MATA460A – Documento de Saída<br>MATA460A – Documento de Saída<br>MATA550 - Grade de Produto<br>LOJA110 - Cadastro de Produtos<br>LOJA905 – Métodos de Pagamento CiaShop<br>LOJA906 – Monitor Serviços CiaShop                                                            |

Este documento é de propriedade da TOTVS. Todos os direitos reservados. ©

### **Rotinas Envolvidas**

SIGALOJA – Integração E-commerce CiaShop PCREQ- 3848.

|      | _ |
|------|---|
| TOIV | 5 |

|                       | OMSA010 – Tabela de Preços.                      |
|-----------------------|--------------------------------------------------|
|                       | MATA070 - Administradora Financeira.             |
|                       | LOJA701 - Venda Assistida.                       |
|                       | FINA040 - Contas a Receber da Venda.             |
|                       | FINA050 - Contas a Pagar da Taxa Administrativa. |
| Rotinas Envolvidas    | FINA070 - Baixa de Títulos.                      |
|                       | LOJA140 - Cancelamento de NF/Orc.                |
|                       | MATA456 - Liberação Créd/Estoque.                |
|                       | LOJA720 – Troca/Devolução.                       |
|                       | MATA461 - Documento de Saída.                    |
|                       | LOJA907 - Cancelamento de Boletos.               |
| Sistemas Operacionais | Windows®/Linux®                                  |
|                       |                                                  |